## Procedures for Updating Software from PA1.00.003 to Latest Software Version

This guide is designed to assist you in updating your iCOM board and large display to the latest release of iCOM software. This guide should only be used if the board and/or display you are working on **is** iST compatible, iST being the software update utility also called "the service tool". To determine compatibility one must go to the Service menu using the iCOM display and then Network, once there if using the large display check the line S811. If using the small display simply push the down arrow key once and read what the line labeled SW# says. If the version is PAL or PAB 1.00.003 or higher then this guide is the one you need and the iCOM **is** iST compatible, if you see anything older such as PAB or PAL 1.00.000, LBB or LBL 1.071.000, then the iCOM **is not** iST compatible and this **is not** the guide for you. This being said lets continue.

1) The first thing to do is to connect to port P64 of your large control board with a crossover cable and then connect the other end of the cable to your iST PC.

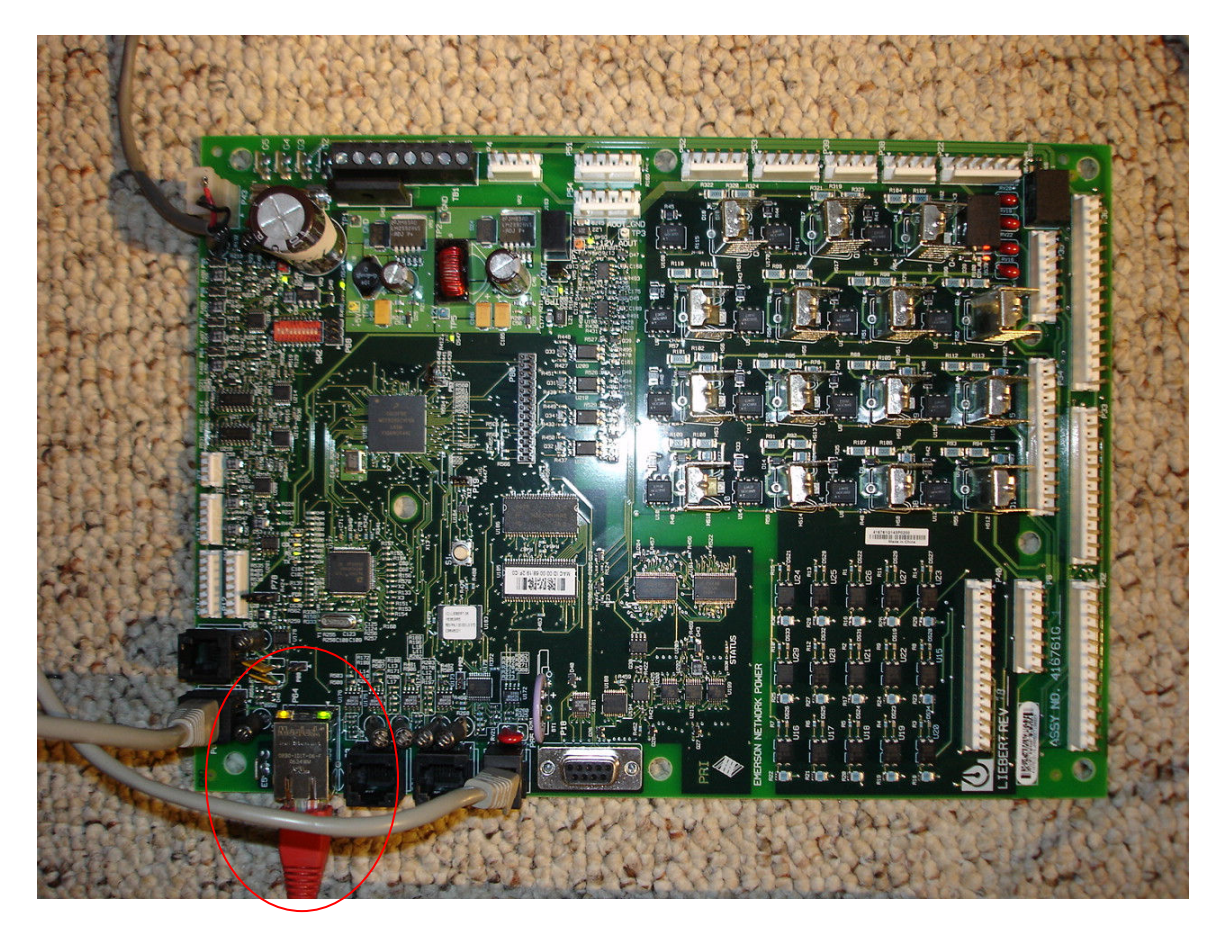

2) It is now time to open iST 1.02 by clicking Start\All Programs\iCOM\iCOM Service Tool, or finding the icon on the desktop that looks like a wrench. Once the iST is open log in.

| GiC        | )M Servi    | ce Tool         |       |         |               |                    |                  |              |           |                            |          |
|------------|-------------|-----------------|-------|---------|---------------|--------------------|------------------|--------------|-----------|----------------------------|----------|
| File       | Edit        | Item Menu       | View  | Options | Help          |                    |                  |              |           |                            |          |
| 1          | 🞽 🔛         | 1 🖸 🖌 🛛         | 2 0   |         |               |                    |                  |              |           |                            |          |
|            |             |                 |       |         |               |                    |                  |              |           |                            |          |
|            |             |                 |       |         | Name          | IP Address         | Connection State | Device State | Location  |                            | Note     |
|            |             |                 |       |         |               |                    |                  |              |           |                            |          |
|            |             |                 |       |         |               |                    |                  |              |           |                            |          |
|            |             |                 |       |         |               |                    |                  |              |           |                            |          |
|            |             |                 |       |         |               |                    |                  |              |           |                            |          |
|            |             |                 |       |         |               |                    |                  |              |           |                            |          |
|            |             |                 |       |         |               |                    |                  |              |           |                            |          |
|            |             |                 |       |         |               |                    |                  |              |           |                            |          |
|            |             |                 |       |         |               |                    |                  |              |           |                            |          |
|            |             |                 |       |         |               |                    |                  |              |           |                            |          |
|            |             |                 |       |         | 🐓 iCOM Sei    | vice Tool - Login  |                  |              |           |                            |          |
|            |             |                 |       |         | Lisemame:     | 1                  |                  | ОК           |           |                            |          |
|            |             |                 |       |         | •             | ,<br>              |                  |              |           |                            | •        |
|            |             |                 |       |         | Properties 0. | 1                  |                  | Lance        |           |                            |          |
|            |             |                 |       |         | 81 01 1       |                    |                  |              |           |                            |          |
|            |             |                 |       |         |               |                    |                  |              |           |                            |          |
|            |             |                 |       |         |               |                    |                  |              |           |                            |          |
|            |             |                 |       |         |               |                    |                  |              |           |                            |          |
|            |             |                 |       |         |               |                    |                  |              |           |                            |          |
|            |             |                 |       |         |               |                    |                  |              |           |                            |          |
|            |             |                 |       |         |               |                    |                  |              |           |                            |          |
|            |             |                 |       |         |               |                    |                  |              |           |                            |          |
|            |             |                 |       |         |               |                    |                  |              |           |                            |          |
|            |             |                 |       |         |               |                    |                  |              |           |                            |          |
|            |             |                 |       |         |               |                    |                  |              |           |                            |          |
|            |             |                 |       |         |               |                    |                  |              |           |                            |          |
|            |             |                 |       |         |               |                    |                  |              |           |                            |          |
| Devic      | es: - (Bran | nch: - / Total: | 0)    |         |               |                    |                  |              |           | IP: ???.???.???   Progress | 51       |
| <b>1</b> 5 | art 🧃       | (3) 💽 🛢         | a 🏤 💻 |         | 🗙 🔕 🎟 🛋 💪 📄   | 🤡 untitled - Paint | Tftpd32 by P     | h & iCOM Ser | vice Tool | G iCOM Service «           | 12:00 PM |

3) After you have logged in find the magnifying glass icon in the iST toolbar and click it. Select Ok to scan the shown IP range for iCOM devices.

| 🖉 iCOM Service Tool               |                                                                                                    | _ <del>_</del> <del>_</del> <del>_</del> <del>_</del> <del>_</del> <del>_</del> <del>_</del> <del>_</del> <del>_</del> <del>_</del> |
|-----------------------------------|----------------------------------------------------------------------------------------------------|----------------------------------------------------------------------------------------------------|
| File Edit Item Menu View Options  | Help                                                                                                    |                                                                                                    |
|                                   |                                                                                                    |                                                                                                    |
| 🗄 🗟 💐 🔎 🄄 🔍 🔟                     |                                                                                                    |                                                                                                    |
| COM Service Tool                  | Name IP Address Connection State Device State Location                                                                                                    | Note                                                                                                    |
|                                   | IP Rang         IP Address Range:         From:         192.168.254.0           IP Local Mask:         255.255.255.0         IP Address Range:         From:           IP Address Range:         From:         192.168.254.0         IP Address Range:           Name         Name         Name         Name |                                                                                                    |
| Devices: 0 (Branch: 0 / Total: 0) | IP: 192.168.254.254   Prog                                                                                                    | ress:                                                                                                    |
| 🏄 Start 🥭 🕲 💽 🐜 🗞 📠 🕺             | 🗙 🚳 🎟 🗐 🖉 🧾 🍟 untitled - Paint 🛛 👋 Tftpd32 by Ph. Jounin 🛛 🖉 iCOM Service Tool                                                                                                    | « 🛃 🌺 🧶 🖕 12:04 PM                                                                                                    |

4) After the scan is complete the board will be shown in the left pane of the iST.

| 🐓 * - iCOM Service Tool           |                      |                    |                  |                    |                 | <u>_ 8 ×</u>              |
|-----------------------------------|----------------------|--------------------|------------------|--------------------|-----------------|---------------------------|
| File Edit Item Menu View Options  | Help                 |                    |                  |                    |                 |                           |
|                                   |                      |                    |                  |                    |                 |                           |
|                                   | E1 🗃 🗃 👘             |                    |                  |                    |                 |                           |
|                                   | Name                 | IP Address         | Connection State | Device State       | Location        | Note                      |
| Device 192.168.254.1              | Device 192.168.254.1 | 192.168.254.1      | On (Application) | NoOperation        | 1 2000/011      | 11010                     |
|                                   |                      |                    |                  |                    |                 |                           |
|                                   |                      |                    |                  |                    |                 |                           |
|                                   |                      |                    |                  |                    |                 |                           |
|                                   |                      |                    |                  |                    |                 |                           |
|                                   |                      |                    |                  |                    |                 |                           |
|                                   |                      |                    |                  |                    |                 |                           |
|                                   |                      |                    |                  |                    |                 |                           |
|                                   |                      |                    |                  |                    |                 |                           |
|                                   |                      |                    |                  |                    |                 |                           |
|                                   |                      |                    |                  |                    |                 |                           |
|                                   |                      |                    |                  |                    |                 |                           |
|                                   |                      |                    |                  |                    |                 |                           |
|                                   | •                    |                    |                  |                    |                 | Þ                         |
|                                   | Properties Output    |                    |                  |                    |                 |                           |
|                                   |                      |                    |                  |                    |                 |                           |
|                                   |                      |                    |                  | 0.0.0.0            |                 |                           |
|                                   |                      |                    |                  | 0.0.0              |                 |                           |
|                                   | Location             |                    |                  | CON C              | <b>T</b> 1      |                           |
|                                   | Name                 |                    |                  | ICUM Servi         | CE 1 001        |                           |
|                                   |                      |                    |                  |                    |                 |                           |
|                                   |                      |                    |                  |                    |                 |                           |
|                                   |                      |                    |                  |                    |                 |                           |
|                                   |                      |                    |                  |                    |                 |                           |
|                                   |                      |                    |                  |                    |                 |                           |
|                                   |                      |                    |                  |                    |                 |                           |
|                                   | Name                 |                    |                  |                    |                 |                           |
|                                   |                      |                    |                  |                    |                 |                           |
|                                   |                      |                    |                  |                    |                 |                           |
| Devices: 1 (Branch: 1 / Total: 1) | 0. <u>u</u>          |                    |                  |                    | IP: 192.168.254 | 1.254 Progress:           |
| 🏄 Start 🥭 😻 🖸 🏪 🗞 🔏               | 🗙 🤣 🎟 🛋 🎸 📑          | 🦉 untitled - Paint | 👋 Tft            | pd32 by Ph. Jounin | 🖉 * - iCOM Serv | ice Tool 🛛 🙁 💥 🧶 12:06 PM |

5) Click on the device once and notice that auto XML download and upload buttons are inactive. Scroll down in the upper right pane and find the XML file exchange link and click it.

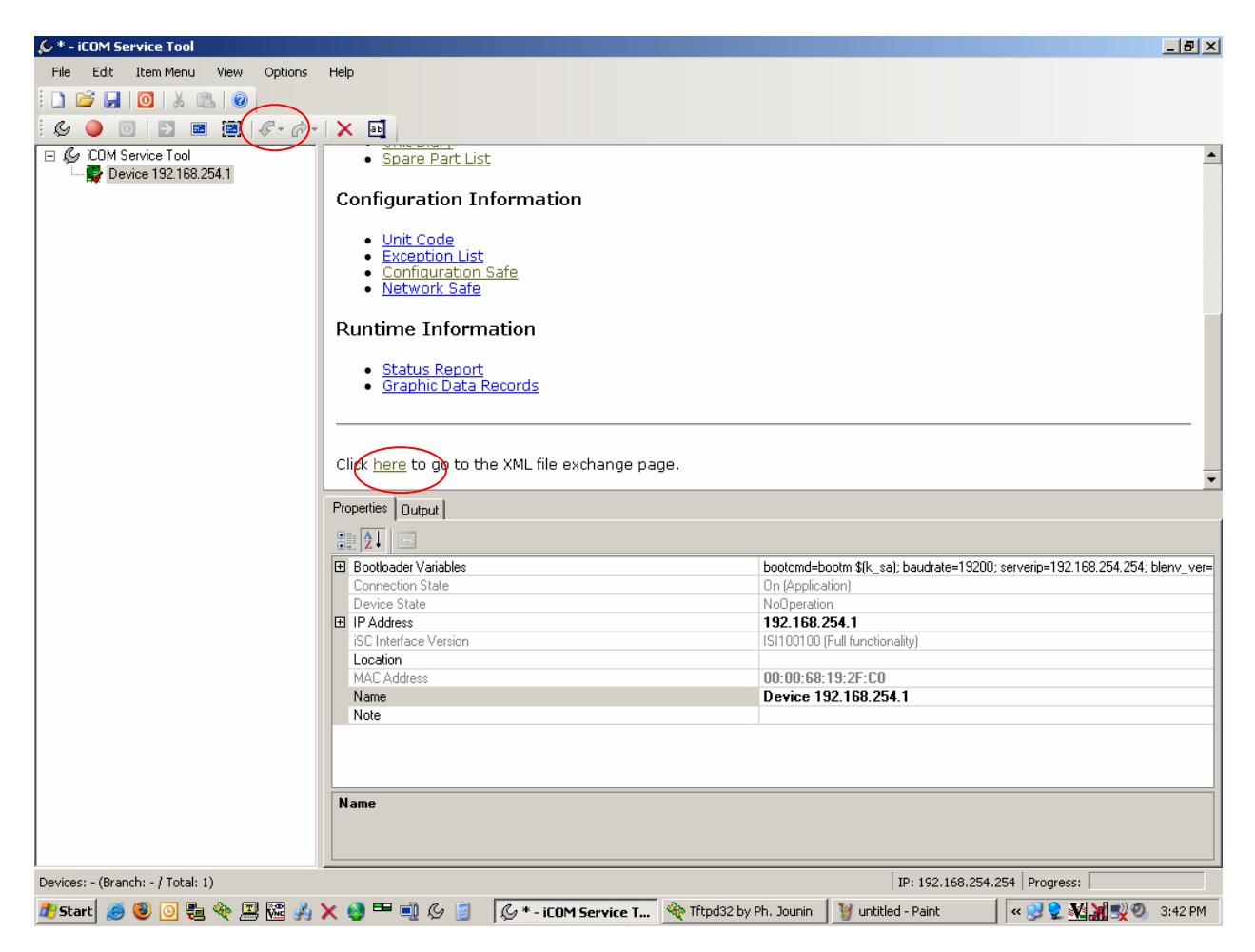

6) Enter your computer's IP address in the box and click the following XML files from the left column:

Unit Summary Unit Diary Spare Part List Unit Code Configuration Safe Network Safe

7) Watch TFTP server's log window to see that the files make it to your PC with success. To do this find your TFTP server in Windows taskbar and click it once to bring it forward.

| € * - iCOM Service Tool                |                                         |                                                                                 |                                                                                           | _ 8 ×              |
|----------------------------------------|-----------------------------------------|---------------------------------------------------------------------------------|-------------------------------------------------------------------------------------------|--------------------|
| File Edit Item Menu View Options       | Help                                    |                                                                                 |                                                                                           |                    |
| : 🗋 💕 🛃 🔟 🐰 🛍 🔘                        |                                         |                                                                                 |                                                                                           |                    |
| 🛛 🕒 💿 📄 📰 🖉 🛷 - 🔗 -                    | × 🖦                                     |                                                                                 |                                                                                           |                    |
| 🖃 🕼 iCOM Service Tool                  | Click on one of the cells below to star | t the up/download process:                                                      |                                                                                           |                    |
| Device 192.168.254.1                   |                                         |                                                                                 |                                                                                           |                    |
|                                        |                                         | Download (iCOM > PC)                                                            | Upload (PC -> iCOM)                                                                       |                    |
|                                        | Production Information                  | Unit Summary                                                                    | Unit Summary                                                                              |                    |
|                                        |                                         | Start-Up Sheet (XML)                                                            | Start-Up Sheet (XML)                                                                      |                    |
|                                        |                                         | Start-Up Sheet (XSL)                                                            | Start-Up Sheet (XSL)                                                                      |                    |
|                                        |                                         | Download (iCOM -> PC)                                                           | Upload (PC -> iCOM)                                                                       |                    |
|                                        | Service Information                     | Unit Diary                                                                      | Unit Diary                                                                                |                    |
|                                        |                                         | Spare Part List                                                                 | Spare Part List                                                                           |                    |
|                                        |                                         | Download (iCOM -> PC)                                                           | Upload (PC -> iCOM)                                                                       |                    |
|                                        |                                         | Unit Code                                                                       | Unit Code                                                                                 |                    |
|                                        | Configuration Information               | Exception List                                                                  | Exception List                                                                            |                    |
|                                        |                                         | Configuration Safe                                                              | Configuration Safe                                                                        | ,                  |
|                                        |                                         | Network 🌺 Tftpd32 by P                                                          | h. Jounin                                                                                 |                    |
|                                        |                                         | Current Directory                                                               | C\Documents and Settings\ridgewd91                                                        | Browse             |
|                                        |                                         | Server interfaces                                                               |                                                                                           |                    |
|                                        | Properties Output                       |                                                                                 | 192.168.294.294                                                                           |                    |
|                                        |                                         | Titp Server Lo                                                                  | g viewer                                                                                  |                    |
|                                        |                                         | <pre>cosing local port<br/><sparepartlist.xm< pre=""></sparepartlist.xm<></pre> | l>: rovd 2 blks, 770 bytes in 0 s. 0 blk rese                                             | nt [29/04 15:50:   |
|                                        | E Bootloader Variables                  | Connection rece<br>Write request for                                            | ived from 192.168.254.1 on port 3072 [29/<br>file < configsate xml>_Mode octet [29/04 ]   | /04 15:50:52.38!   |
|                                        | Device State                            | Using local port                                                                | 1903 [29/04 15:50:52:395]                                                                 |                    |
|                                        | IP Address                              | Connection rece                                                                 | : rcva 3 biks, 4465 bytes in 0 s. 0 bik rese<br>ived from 192.168.254.1 on port 3072 [29/ | /04 15:50:53.61    |
|                                        | ISC Interface Version                   | Write request for                                                               | file <networksafe.xml>. Mode octet [29/0/<br/>1906 [29/04 15:50:53 617]</networksafe.xml> | 4 15:50:53.617]    |
|                                        | MAC Address                             | County local port<br>(networksafe.xr)                                           | il>: rcvd 1 blk, 454 bytes in 0 s. 0 blk reser                                            | nt [29/04 15:50:5🖵 |
|                                        | Name                                    | 1                                                                               |                                                                                           |                    |
|                                        | Note                                    |                                                                                 | . Current Action Instruction                                                              |                    |
|                                        | Name                                    |                                                                                 | y Current Action Inetworksare.xh                                                          | 12.10V0 1 DIK, 43  |
|                                        |                                         | About                                                                           | <u>S</u> ettings                                                                          | <u>H</u> elp       |
|                                        |                                         |                                                                                 |                                                                                           |                    |
| ,<br>Devices: - (Branch: - / Total: 1) |                                         |                                                                                 | IP: 192.168.254.254 Progress:                                                             |                    |
| 🏄 Start 🧔 😻 💽 🟪 🗞 🔏                    | 🗙 🚳 🎟 剩 💪 🥫 🧔 🐇 - iCOM Serv             | . 🙀 Tftpd32 by 🦉 1.bmp - Paint                                                  | 🖉 http://192.16 🛛 < 🔮 🔮 🚮                                                                 | 📶 式 🔍 🔍 3:51 PM    |

8) Now find the button that looks like a wrench in the iST toolbar and click it.

| & * - iCOM Service Tool           |               |                                                                                             | _ 8 ×        |
|-----------------------------------|---------------|---------------------------------------------------------------------------------------------|--------------|
| File Edit Item Menu View Options  | Help          |                                                                                             |              |
| 🔔 🚰 🛃 🔯 🕹 🔞                       |               |                                                                                             |              |
| ( G) 🕘 🔟 🔄 🖷 🖉 ( G + 🔗            | X 🖬           |                                                                                             |              |
| E & iCOM Service Tool             | Click or      | n one of the cells below to start the up/download process:                                  |              |
|                                   |               |                                                                                             |              |
|                                   |               | Download (iCOM -> PC) Upload (PC -> iCOM)                                                   |              |
|                                   | Prc           | Upgrade Wizard - Select Images Unit Summary                                                 |              |
|                                   |               | Filename: Show complete path Start-Up Sheet (XML)                                           |              |
|                                   |               | Bootloader:                                                                                 |              |
|                                   |               | Upload (PC -> iCOM)                                                                         |              |
|                                   | 5             | Unit Diary                                                                                  |              |
|                                   |               | Root file system: Spare Part List                                                           |              |
|                                   |               | Data file system:     Upload (PC -> iCOM)                                                   |              |
|                                   | <b>~</b>      | Unit Code                                                                                   |              |
|                                   | Cont          | Select images automatically                                                                 |              |
|                                   |               | Configuration Safe                                                                          |              |
|                                   |               | Network Sale                                                                                |              |
|                                   |               | Current device: Device 192.168.254.1 (GCL)                                                  |              |
|                                   |               | -                                                                                           | •            |
|                                   | Properties    | 8                                                                                           |              |
|                                   |               |                                                                                             |              |
|                                   | E Bootle      | c sa); baudrate=19200; serverip=192.168.254.254                                             | ; blenv ver= |
|                                   | Conne         |                                                                                             |              |
|                                   |               |                                                                                             |              |
|                                   | iSC In        | A Back Next > Cancel ptionality)                                                            |              |
|                                   | Locati        |                                                                                             |              |
|                                   | MAC A<br>Name | Address UU:UU:68:19:2F:CU                                                                   |              |
|                                   | Note          |                                                                                             |              |
|                                   |               |                                                                                             |              |
|                                   | Name          |                                                                                             |              |
|                                   |               |                                                                                             |              |
| Devices (Device 1 Table 1)        |               |                                                                                             |              |
| Devices: - (Branch: - / Total: 1) |               | IP: 192.168.254.254   Progress:                                                             |              |
| 🍠 Start 🧶 😻 💽 📒 🎨 📓 🖓             | X 😒 🏼         | 🗏 🗐 🖉 🧧 🛛 🖉 * - iCOM Ser 隆 Tftpd32 by P 🛛 🦉 3.bmp - Paint 🛛 🖉 http://192.16 🛛 « 🕑 🕏 🍇 🎆 🛒 🕫 | > 3:53 PM    |

8) Choose the version of Bootloader and Application file you are updating the board to. **CDL** stands for Coldfire Display Large and **GCL** stands for Global Control Large, PAL files go on the board and PAB files go on the display. After selections have been made click "Next>".

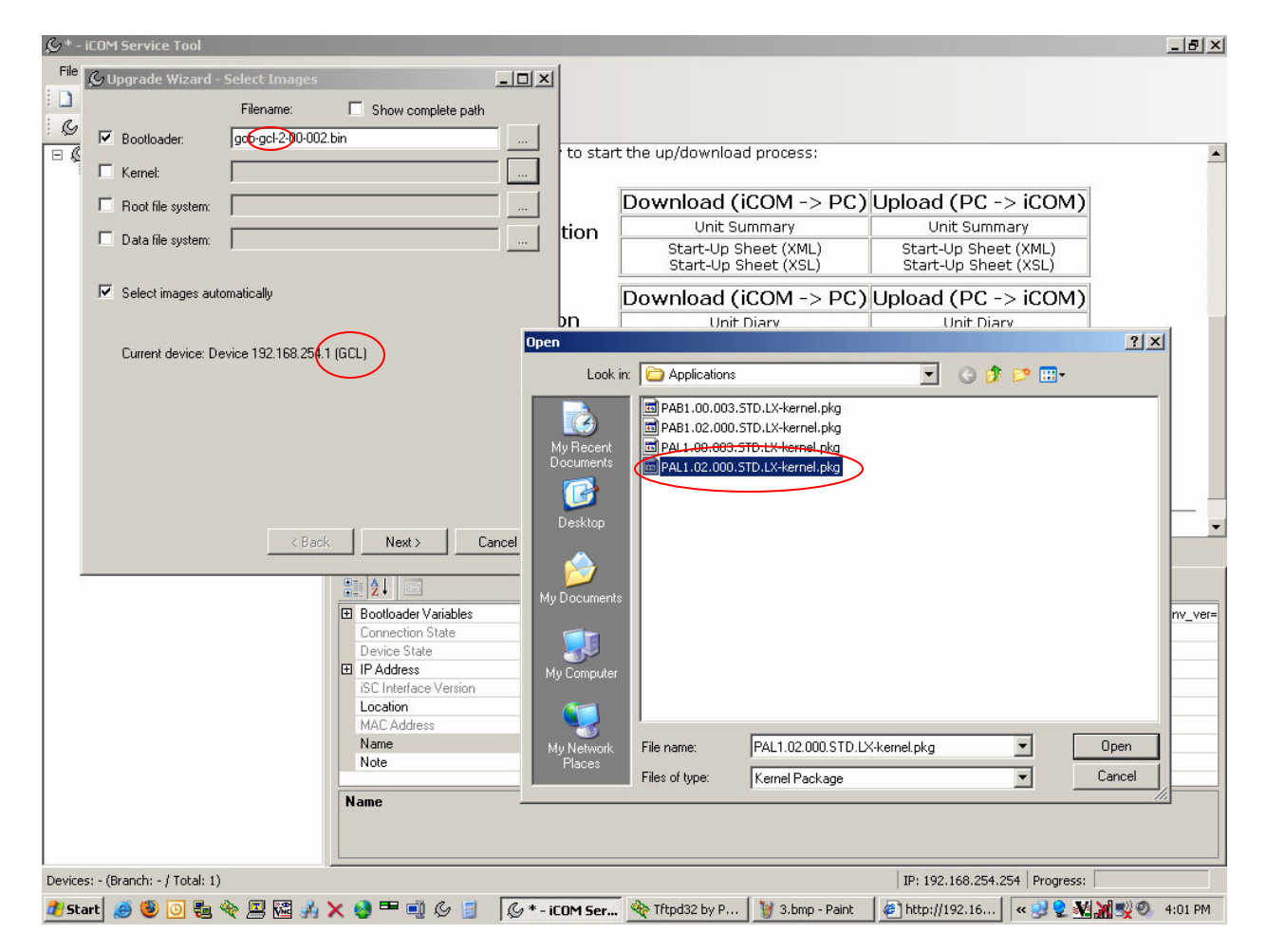

9) Verify that you have the right files selected before you click finish. Clicking finish will put the board in bootloader mode and start the update process.

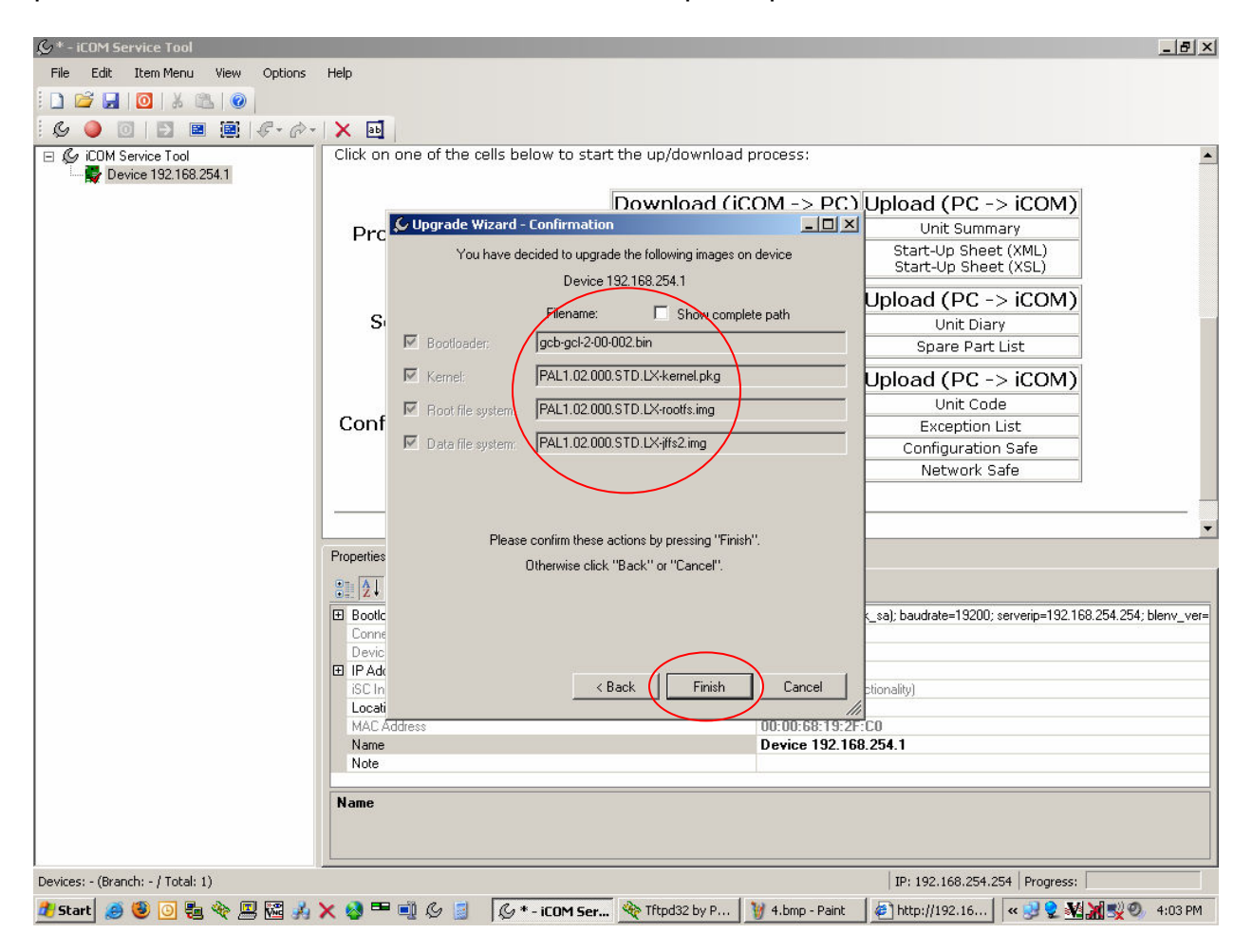

10) Click the top of the tree once in the left pane and then refer to "Device State" in the upper right panel to see the progress or the update, during which time the board icon will be yellow.

|                                   |                                     |                                                                                                    | _ 8 ×      |
|-----------------------------------|-------------------------------------|----------------------------------------------------------------------------------------------------|------------|
| File Edit Item Menu View Options  | Help                                |                                                                                                    |            |
|                                   |                                     |                                                                                                    |            |
|                                   | N 5                                 |                                                                                                    |            |
|                                   |                                     |                                                                                                    |            |
| Device 192 168 254 1              | Name IP Address                     | Device State Device State Location                                                                                                    |            |
|                                   | Bevice 132.100.234.1 132.100.234.1  | on (boolidadei) Phasin rogianning Prix Step For 12                                                                                                    |            |
|                                   |                                     |                                                                                                    |            |
|                                   |                                     |                                                                                                    |            |
|                                   |                                     |                                                                                                    |            |
|                                   |                                     |                                                                                                    |            |
|                                   |                                     |                                                                                                    |            |
|                                   |                                     |                                                                                                    |            |
|                                   |                                     |                                                                                                    |            |
|                                   |                                     |                                                                                                    |            |
|                                   |                                     |                                                                                                    |            |
|                                   |                                     |                                                                                                    |            |
|                                   |                                     |                                                                                                    |            |
|                                   |                                     |                                                                                                    |            |
|                                   |                                     |                                                                                                    |            |
|                                   |                                     |                                                                                                    |            |
|                                   | Properties 1.0                      |                                                                                                    |            |
|                                   |                                     |                                                                                                    |            |
|                                   |                                     |                                                                                                    |            |
|                                   | Bootloader Variables                | Loading                                                                                                    |            |
|                                   | Connection State                    | On (Bootloader)                                                                                                    |            |
|                                   | Device State                        | FlashProgramming - 71% - Step 1 of 12                                                                                                    |            |
|                                   | IF Address<br>ISC Interface Version | ISL. Ib8.234. I<br>ISL100100 (Full functionality)                                                                                                    |            |
|                                   | Location                            | Torrootoo (reinterioridality)                                                                                                    |            |
|                                   | MAC Address                         | 00:00:68:19:2F:C0                                                                                                    |            |
|                                   | Name                                | Device 192.168.254.1                                                                                                    |            |
|                                   | Note                                |                                                                                                    |            |
|                                   | Name                                |                                                                                                    |            |
|                                   |                                     |                                                                                                    |            |
|                                   |                                     |                                                                                                    |            |
|                                   |                                     | L'annual de la companya de la companya de la company |            |
| Devices: - (Branch: - / Total: 1) |                                     | IP: 192.168.254.254 Progress:                                                                                                    |            |
| 🏄 Start 🤰 🥘 💽 📒 🏘 🕮 🚜             | 🗙 😒 🎟 🛋 🖉 📓 🛛 🖉 * - iCOM Ser.       | 🏘 Tftpd32 by P 🛛 🦉 5.bmp - Paint 🛛 🥔 http://192.16 🛛 ĸ 😏 👷 🍇 😹 🛒                                                                                                    | 2) 4:04 PM |

11) The update is complete when Connection State says On (Application) and the icon of the board is green in the left pane.

| 🐓 * - iCOM Service Tool           |                                                                                                    |                 |                  |                        |                          | _ 8 ×                 |
|-----------------------------------|----------------------------------------------------------------------------------------------------|-----------------|------------------|------------------------|--------------------------|-----------------------|
| File Edit Item Menu View Options  | Help                                                                                                    |                 |                  |                        |                          |                       |
|                                   |                                                                                                    |                 |                  |                        |                          |                       |
| 🕼 🥥 🔟 🖾 🗃 🦉 🛷 -                   | × 🖦                                                                                                    |                 |                  |                        |                          |                       |
| E CONService Tool                 | Name                                                                                                    | IP Address      | Connection State | Device State           |                          | Location              |
| 🕂 📑 Device 192.168.254.1          | E Device 192.168.254.1                                                                                                    | 192.168.254.1   | On (Application) | NoOperation            |                          |                       |
|                                   |                                                                                                    |                 |                  |                        |                          |                       |
|                                   |                                                                                                    |                 |                  |                        |                          |                       |
|                                   |                                                                                                    |                 |                  |                        |                          |                       |
|                                   |                                                                                                    |                 |                  |                        |                          |                       |
|                                   |                                                                                                    |                 |                  |                        |                          |                       |
|                                   |                                                                                                    |                 |                  |                        |                          |                       |
|                                   |                                                                                                    |                 |                  |                        |                          |                       |
|                                   |                                                                                                    |                 |                  |                        |                          |                       |
|                                   |                                                                                                    |                 |                  |                        |                          |                       |
|                                   |                                                                                                    |                 |                  |                        |                          |                       |
|                                   |                                                                                                    |                 |                  |                        |                          |                       |
|                                   |                                                                                                    |                 |                  |                        |                          |                       |
|                                   |                                                                                                    |                 |                  |                        |                          |                       |
|                                   |                                                                                                    |                 |                  |                        |                          |                       |
|                                   |                                                                                                    |                 |                  |                        |                          |                       |
|                                   | and a second second sec |                 |                  |                        |                          |                       |
|                                   | [4]                                                                                                    |                 |                  |                        |                          |                       |
|                                   | Properties Output                                                                                                    |                 |                  |                        |                          |                       |
|                                   |                                                                                                    |                 |                  |                        |                          |                       |
|                                   | Bootloader Variables                                                                                                    |                 |                  | Loading                |                          |                       |
|                                   | Connection State                                                                                                    |                 |                  | On (Applicat           | tion)                    |                       |
|                                   | Device State                                                                                                    |                 |                  | NoOperation            | 1                        |                       |
|                                   |                                                                                                    |                 |                  | 192.168.2              | 54.1                     |                       |
|                                   | iSC Interface Version                                                                                                    |                 |                  | ISI101100 (I           | Up to date)              |                       |
|                                   | Location                                                                                                    |                 |                  | 00.00.00               | 10.25.00                 |                       |
|                                   | MAL Address                                                                                                    |                 |                  | 00:00:68:<br>Device 19 | 19:2F:LU<br>19:100-064-1 |                       |
|                                   | Name                                                                                                    |                 |                  | Device 19              | 2.168.234.1              |                       |
|                                   | 14000                                                                                                    |                 |                  |                        |                          |                       |
|                                   | Name                                                                                                    |                 |                  |                        |                          |                       |
|                                   |                                                                                                    |                 |                  |                        |                          |                       |
|                                   |                                                                                                    |                 |                  |                        |                          |                       |
|                                   |                                                                                                    |                 |                  |                        |                          |                       |
| Devices: - (Branch: - / Total: 1) |                                                                                                    |                 |                  |                        | IP: 192.168.254.3        | 254 Progress:         |
| 🏄 Start 🥭 😻 💽 📒 🏘 💻 🚜             | 🗙 🤮 🎟 🛋 🎸 🧾                                                                                                    | 🖉 * - iCOM Serv | vice T 🏘 Tftpd32 | 2 by Ph. Jounin        | 🦉 6.bmp - Paint          | « 🛃 👷 🌺 💥 🛒 🧐 4:09 PM |

12) The next step is to click Start and then the My Documents shortcut.

| & ∗ - iCOM Service Tool     |                                |                             |                                      |                             |                         | <u>_ 8 ×</u>      |
|-----------------------------|--------------------------------|-----------------------------|--------------------------------------|-----------------------------|-------------------------|-------------------|
| File Edit Item Menu View    | Options Help                   |                             |                                      |                             |                         |                   |
| i 🗋 💕 🛃   🖸   X 🛝   🥥       |                                |                             |                                      |                             |                         |                   |
| i 🍰 📷 📕 i 🔎 🌜 🔵             | ) 🔟 🖾 🕮 👘                      |                             |                                      |                             |                         |                   |
| G COM Service Tool          | Name<br>R Device 192.168.254.1 | IP Address<br>192.168.254.1 | Connection State<br>On (Application) | Device State<br>NoOperation | Location                | Note              |
| Ridgeway, Dave [LE          | BRT/LNAI<br>My Documents       |                             |                                      |                             |                         |                   |
| E-mail                      | My Pictures                    |                             |                                      |                             |                         | •                 |
| Microsoft Office Outlook    | My Music                       |                             |                                      |                             |                         |                   |
| Notepad                     | My Computer                    |                             |                                      |                             |                         |                   |
|                             |                                |                             |                                      | 0.0.0                       |                         |                   |
| Microsoft Office Excel 2003 | S My Network Places            |                             |                                      | 0.0.0                       |                         |                   |
| Microsoft Office Word 2003  | Control Panel                  |                             |                                      | iCOM Servic                 | ce Tool                 |                   |
| Adobe Reader 8              |                                |                             |                                      |                             |                         |                   |
| WinRAR                      | Printers and Faxes             |                             |                                      |                             |                         |                   |
|                             | (?) Help and Support           |                             |                                      |                             |                         |                   |
| Winzip 9.0                  | Search                         |                             |                                      |                             |                         |                   |
|                             |                                |                             |                                      |                             |                         |                   |
| All Programs 🕨              | C Run                          |                             |                                      |                             |                         |                   |
|                             | 💋 Log Off 🛛 🚺 Shut Down        |                             |                                      |                             | IP: 192.168.254.254     | ogress:           |
| 🥵 Start 🧉 🚳 💽 🖶 🇞 🗉         | 🖾 🎿 🗙 🛤 🖿 👘 🎸 🖾                | 💓 untitled - Paint          |                                      | tod32 by Pb. Jounin         | ( * - iCOM Service Tool | « 🔊 🕅 Ø. 12:11 PM |
|                             |                                | Januarda Palite             |                                      | poor by the bodilin         |                         |                   |

13) Once in My Documents find the folder called iCOM Service Tool and double click it to go inside of it.

| Edit Ulary Eavaritan Tools     | 11-b                                                                                                    |                                               |       |
|--------------------------------|----------------------------------------------------------------------------------------------------|-----------------------------------------------|-------|
| Edit view Favorites Tools      |                                                                                                    |                                               |       |
| ) Back 🔹 🐑 🔹 💋 🖌 💋 Se          | arch 🦻 Folders   🎹 🕈 🗙 🔏 📄 📑                                                                                                    |                                               |       |
| ress 📋 My Documents            |                                                                                                    | •                                             | - 🔁 G |
|                                | Name                                                                                                    | Size Type A                                   |       |
| File and Folder Tasks 🛛 😤      | 🛅 A+ N+                                                                                                    | File Folder                                   |       |
|                                | C Adobe                                                                                                    | File Folder                                   |       |
| Rename this rolder             | Eluetooth                                                                                                    | File Folder                                   |       |
| 😰 Move this folder             | Bootloader 2-00-002                                                                                                    | File Folder                                   |       |
| 🗋 Copy this folder             | 🚞 current envir training docs 08-17-06 pdf                                                                                                    | File Folder                                   |       |
| log Publish this folder to the | 🚞 CyberLink                                                                                                    | File Folder                                   |       |
| Web                            | DVD Stuff                                                                                                    | File Folder                                   |       |
| 🤪 Share this folder            | ET06 ET07                                                                                                    | File Folder                                   |       |
| E-mail this folder's files     | Expense Report Form                                                                                                    | File Folder                                   |       |
| < Delete this folder           | Expense Reports                                                                                                    | File Folder                                   |       |
|                                | (Carl International Control of Control of Co | File Folder                                   |       |
|                                | 🛅 Frequent Flyer Miles                                                                                                    | File Folder                                   |       |
| Ither Places 🕆                 | 🛅 HP DX3 CW Owner Trainining                                                                                                    | File Folder                                   |       |
| Dealter.                       | HP Welcome 3-20-97                                                                                                    | File Folder                                   |       |
| Desktop                        | COM Service Tool                                                                                                    | File Folder                                   |       |
| My Computer                    | COM XML Files                                                                                                    | File Folder                                   |       |
| My Network Places              | COMTEST                                                                                                    | File Folder                                   |       |
|                                | Circle is a contract of the contract of the co | File Folder                                   |       |
|                                | Circle icense                                                                                                    | File Folder                                   |       |
| etails 🏾 🎽                     | 🛅 Job reports                                                                                                    | File Folder                                   |       |
|                                | Contemporary Kepserverex.v4.222.376.Incl.Keygen-SSG                                                                                                    | File Folder                                   |       |
|                                | Catest HP                                                                                                    | File Folder                                   |       |
|                                | Calest iST and Test software                                                                                                    | File Folder                                   |       |
|                                | Ciebert logos                                                                                                    | File Folder                                   |       |
|                                | C MF files                                                                                                    | File Folder                                   |       |
|                                | C Music                                                                                                    | File Folder                                   |       |
|                                | C My Garmin                                                                                                    | File Folder                                   |       |
|                                | C My ISO Files                                                                                                    | File Folder                                   |       |
|                                | 🚵 My Music                                                                                                    | File Folder                                   |       |
|                                | C My Pictures                                                                                                    | File Folder                                   |       |
|                                | C My Received Files                                                                                                    | File Folder                                   |       |
|                                | I My Videos                                                                                                    | File Folder                                   |       |
|                                | C My Virtual Machines                                                                                                    | File Folder                                   |       |
|                                | SIS Work                                                                                                    | File Folder                                   |       |
|                                |                                                                                                    | eda estása                                    |       |
| ects selected                  |                                                                                                    | My Computer                                   |       |
|                                |                                                                                                    | , <b>, , , , , , , , , , , , , , , , , , </b> |       |

14) Now find the folder Images and double click on it to go inside of it.

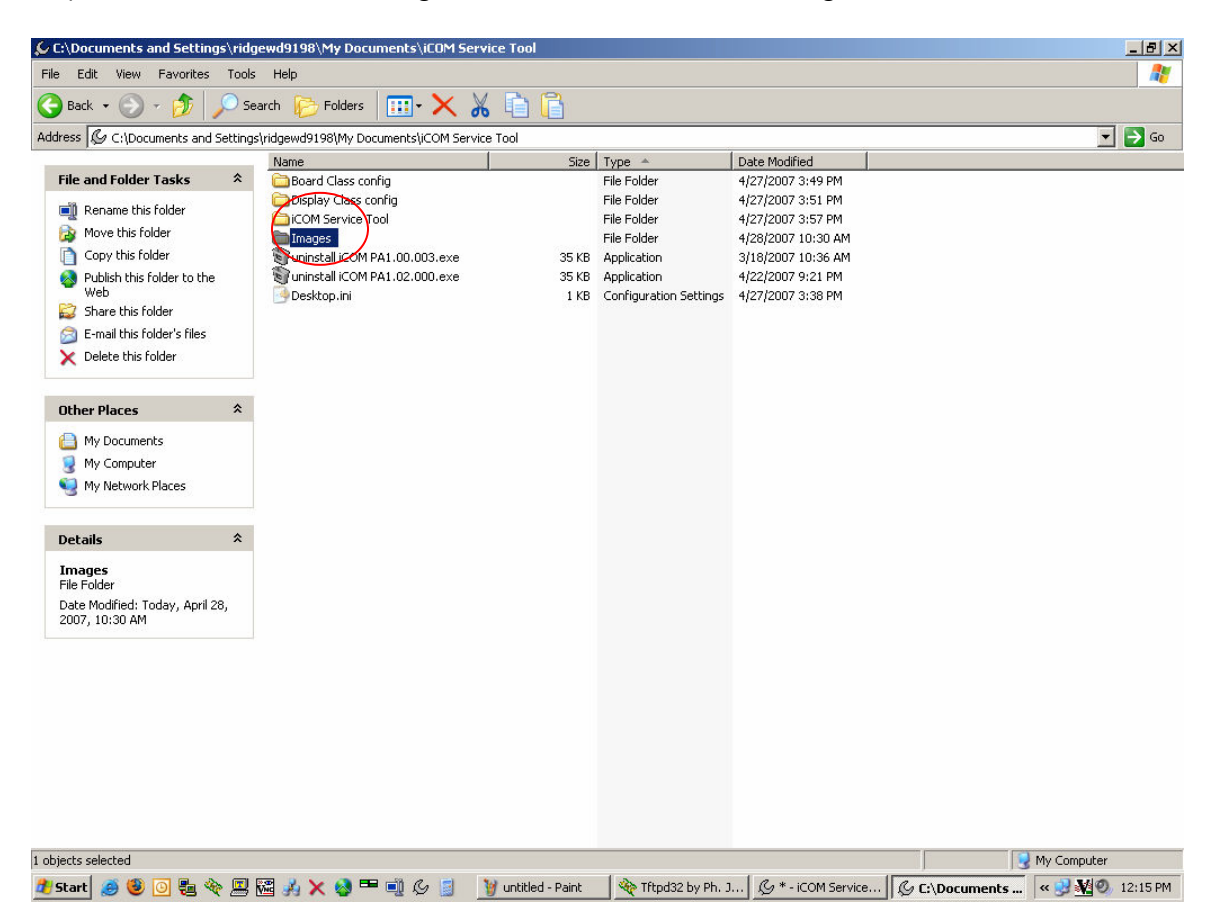

15) Select the the XML type files you downloaded in the first steps of this guide and right click on them and choose Cut.

| 🚞 C:\Documents and Settings\ridg         | jewd9198                                 | \My Documents\iCOM Service Tool\   | Image     | :5              |                    |                | _          |          |
|------------------------------------------|------------------------------------------|------------------------------------|-----------|-----------------|--------------------|----------------|------------|----------|
| File Edit View Favorites Tools           | Help                                     |                                    | -         |                 |                    |                |            | <b>*</b> |
| 🕝 Back 🔹 🕥 🖌 🏂 🔎 Se                      | earch 뗥                                  | <b>Open</b><br>Edit                | 3         |                 |                    |                |            |          |
| Address 🗁 C:\Documents and Settings      | s\ridgewd9                               | Scan for Viruses                   | 25        |                 |                    |                | -          | Go       |
|                                          | Name                                     | N New Jerry                        | Size      | Type 🔺          | Date Modified      |                |            |          |
| File and Folder Tasks 🛛 🕆                | C Apr                                    | Netware Copy                       | _         | File Folder     | 4/22/2007 9:17 PM  |                |            |          |
| Marrie blast selected items              | Boc                                      | Open With                          | •         | File Folder     | 4/22/2007 9:21 PM  |                |            |          |
| Move the selected items                  | 🚞 Ten                                    | Ouick Par                          |           | File Folder     | 4/27/2007 12:11 PM |                |            |          |
| Copy the selected items                  | gcb                                      | - Quick i di                       | - 18 KB   | BIN File        | 5/23/2006 9:21 PM  |                |            |          |
| Publish the selected items<br>to the Web | 🕥 gcb                                    | BResco Crypting                    | 18 KB     | BIN File        | 9/19/2006 2:54 PM  |                |            |          |
| Co the web                               | gcb                                      | Add to archive                     | 18 KB     | BIN File        | 5/23/2006 9:20 PM  |                |            |          |
|                                          | gcb                                      | Add to "Images.rar"                | 18 KB     | BIN File        | 9/19/2006 2:26 PM  |                |            |          |
| X Delete the selected items              | PAE                                      | Compress and email                 | :4 KB     | IMG File        | 6/6/2006 6:28 PM   |                |            |          |
|                                          | PAE                                      | Compress to "Images.rar" and email | 13 KB     | IMG File        | 6/6/2006 6:28 PM   |                |            |          |
| Other Places 🌣                           | PAE                                      | WinZip                             | 11 KB     | IMG File        | 3/8/2007 8:35 AM   |                |            |          |
| outer nuces a                            | PAE                                      | Send To                            | 3 KB      | IMG File        | 3/8/2007 8:35 AM   |                |            |          |
| 💪 iCOM Service Tool                      | PAL                                      |                                    | 17 KB     | IMG File        | 6/6/2006 6:28 PM   |                |            |          |
| My Documents                             | PHAL                                     | Cut                                | 13 KB     | IMG File        | 6/6/2006 6:28 PM   |                |            |          |
| 😡 My Computer                            | PAL                                      | Сору                               | IG KB     | IMG File        | 3/8/2007 8:35 AM   |                |            |          |
| My Network Places                        | PAL                                      | Create Shortcut                    | W KB      | IMG HIE         | 3/8/2007 8:35 AM   |                |            |          |
| 3                                        | PAC                                      | Delete                             | IO KD     | PKG File        | 6/6/2006 6:28 PM   |                |            |          |
|                                          | PAt PAt                                  | Rename                             | 10 KB     | PKG File        | 3/8/2007 8:35 AM   |                |            |          |
| Details                                  |                                          | Desarration                        | - J ND    | PKG File        | 5/5/2005 5:20 PM   |                |            |          |
|                                          |                                          | Properties                         |           | YML Document    | 4/28/2007 0:35 MPI |                |            |          |
| 6 items selected.                        | 2 pet                                    | workcafe yml                       | 1 //8     | XML Document    | 4/29/2007 12:30 PM |                |            |          |
| Total File Size: 8.07 KB                 | an an an an an an an an an an an an an a | repartist ym                       | 1 KB      | XML Document    | 4/28/2007 12:34 PM |                |            |          |
|                                          |                                          | rode xml                           | 1 KB      | XML Document    | 4/28/2007 12:36 PM |                |            |          |
|                                          | Dunit                                    | diary xml                          | 1 KB      | XML Document    | 4/28/2007 12:33 PM |                |            |          |
|                                          | i unit                                   | summary.xml                        | 1 KB      | XML Document    | 4/28/2007 12:32 PM |                |            |          |
|                                          |                                          |                                    |           |                 |                    |                |            |          |
|                                          | _                                        |                                    |           |                 |                    |                |            |          |
|                                          |                                          |                                    |           |                 |                    |                |            |          |
|                                          |                                          |                                    |           |                 |                    |                |            |          |
|                                          |                                          |                                    |           |                 |                    |                |            |          |
|                                          |                                          |                                    |           |                 |                    |                |            |          |
|                                          |                                          |                                    |           |                 |                    |                |            |          |
|                                          |                                          |                                    |           |                 |                    |                |            |          |
|                                          |                                          |                                    |           |                 |                    |                |            |          |
|                                          |                                          |                                    |           |                 |                    |                |            |          |
| Removes the selected items and copies th | nem onto ti                              | he Clipboard.                      |           |                 |                    |                |            |          |
| 🍠 Start 🦽 🚳 💽 🖏 🗞 💻                      | R 🕹 🕽                                    | 🗙 🔕 🎟 🛋 🖉 💈 🦉 untitleo             | l - Paint | 🚯 Tftpd32 by Ph |                    | e C:\Documents | « 🕄 💓 🧶 12 | :46 PM   |

16) Next click the up directory button from the toolbar.

| 🗁 C:\Documents and Settings\ridg        | jewd9198\My Documents\iCOM Se       | rvice Tool\Image   | 5            |                    |               | _ 8 ×                       |
|-----------------------------------------|-------------------------------------|--------------------|--------------|--------------------|---------------|-----------------------------|
| File Edit View Favorites Tools          | Help                                |                    |              |                    |               |                             |
| 🕝 Back 🔹 🕥 🌔 🎾 Se                       | arch 🍺 Folders 🛛 🎹 🗙 🛛              | አ 🗈 宿              |              |                    |               |                             |
| Address C:\Document                     | s\ridgewd9198\My Documents\iCOM Ser | vice Tool\Images   |              |                    |               | 💌 🄁 Go                      |
|                                         | Name                                | Size               | Туре 🔺       | Date Modified      |               |                             |
| File and Folder Tasks 🔗                 | C Applications                      |                    | File Folder  | 4/22/2007 9:17 PM  |               |                             |
| A 11 - 11 - 1 - 1 - 1 - 1 - 1 - 1 - 1 - | Contraction Bootloader              |                    | File Folder  | 4/22/2007 9:21 PM  |               |                             |
| wove the selected items                 | C Temp                              |                    | File Folder  | 4/27/2007 12:11 PM |               |                             |
| Copy the selected items                 | 😡 gcb-cdl-2-00-000.bin              | 128 KB             | BIN File     | 5/23/2006 9:21 PM  |               |                             |
| Publish the selected items              | 🕝 gcb-cdl-2-00-002.bin              | 128 KB             | BIN File     | 9/19/2006 2:54 PM  |               |                             |
| to the Web                              | 🕥 gcb-gcl-2-00-000.bin              | 128 KB             | BIN File     | 5/23/2006 9:20 PM  |               |                             |
| E-mail the selected items               | 😡 gcb-gcl-2-00-002.bin              | 128 KB             | BIN File     | 9/19/2006 2:26 PM  |               |                             |
| X Delete the selected items             | PAB1.00.003.STD.LX-jffs2.img        | 24 KB              | IMG File     | 6/6/2006 6:28 PM   |               |                             |
|                                         | PAB1.00.003.STD.LX-rootfs.img       | 993 KB             | IMG File     | 6/6/2006 6:28 PM   |               |                             |
|                                         | PAB1.02.000.STD.LX-jffs2.img        | 21 KB              | IMG File     | 3/8/2007 8:35 AM   |               |                             |
| Uther Places ×                          | PAB1.02.000.STD.LX-rootfs.img       | 1,133 KB           | IMG File     | 3/8/2007 8:35 AM   |               |                             |
| C iCOM Service Tool                     | PAL1.00.003.STD.LX-jffs2.img        | 37 KB              | IMG File     | 6/6/2006 6:28 PM   |               |                             |
| My Documents                            | PAL1.00.003.STD.LX-rootfs.img       | 1,533 KB           | IMG File     | 6/6/2006 6:28 PM   |               |                             |
| My Documents                            | PAL1.02.000.STD.LX-jffs2.img        | 36 KB              | IMG File     | 3/8/2007 8:35 AM   |               |                             |
| My Computer                             | PAL1.02.000.STD.LX-rootfs.img       | 1,657 KB           | IMG File     | 3/8/2007 8:35 AM   |               |                             |
| 🧐 My Network Places                     | 🖬 PAB1.00.003.STD.LX-kernel.pkg     | 1,238 KB           | PKG File     | 6/6/2006 6:28 PM   |               |                             |
|                                         | 🖬 PAB1.02.000.STD.LX-kernel.pkg     | 1,238 KB           | PKG File     | 3/8/2007 8:35 AM   |               |                             |
|                                         | 🖬 PAL1.00.003.STD.LX-kernel.pkg     | 1,273 KB           | PKG File     | 6/6/2006 6:28 PM   |               |                             |
| Decails ^                               | PAL1.02.000.STD.LX-kernel.pkg       | 1,273 KB           | PKG File     | 3/8/2007 8:35 AM   |               |                             |
| 6 items selected.                       | ≌ configsafe.xml                    | 5 KB               | XML Document | 4/28/2007 12:38 PM |               |                             |
|                                         | ≌ networksafe.xml                   | 1 KB               | XML Document | 4/28/2007 12:39 PM |               |                             |
| Total File Size: 8.07 KB                | ≌ sparepartlist.xml                 | 1 KB               | XML Document | 4/28/2007 12:34 PM |               |                             |
|                                         | 🔮 unitcode.xml                      | 1 KB               | XML Document | 4/28/2007 12:36 PM |               |                             |
|                                         | ≌ unitdiary.×ml                     | 1 KB               | XML Document | 4/28/2007 12:33 PM |               |                             |
|                                         | ≌ unitsummary.xml                   | 1 KB               | XML Document | 4/28/2007 12:32 PM |               |                             |
|                                         |                                     |                    |              |                    |               |                             |
|                                         |                                     |                    |              |                    |               |                             |
|                                         |                                     |                    |              |                    |               |                             |
|                                         |                                     |                    |              |                    |               |                             |
|                                         |                                     |                    |              |                    |               |                             |
|                                         |                                     |                    |              |                    |               |                             |
|                                         |                                     |                    |              |                    |               |                             |
|                                         |                                     |                    |              |                    |               |                             |
|                                         |                                     |                    |              |                    |               |                             |
|                                         |                                     |                    |              |                    |               |                             |
| 6 objects selected                      |                                     |                    |              |                    | 8.07 KB       | 🛛 😏 My Computer             |
| 🏄 Start 🥖 🧶 💽 🗮 🗞 💻                     | 🖼 🍌 🗙 🧐 🎟 🛋 & 🍯                     | 🦉 untitled - Paint | 👋 Tftpd32 by | Ph. J              | 🔁 C:\Document | : <b>s</b> 🔍 🕺 🌉 🧶 12:47 PM |

17) Find the folder iCOM Service Tool and double click it to go into it.

| L:\Documents and Setting                           | s\ridgewd9198\My Documents\iLUM Se        | ervice Tool |                        |                    |               |          |
|----------------------------------------------------|-------------------------------------------|-------------|------------------------|--------------------|---------------|----------|
| e Edit View Favorites                              | Tools Help                                |             |                        |                    |               |          |
| ) Back 🔹 🕥 👻 🦻 🍃                                   | 🔎 Search 🦻 Folders 🛛 🎹 🗙 🛛                | X 🗎 📑 👘     |                        |                    |               |          |
| ress 🕼 C:\Documents and S                          | ettings\ridgewd9198\My Documents\iCOM Ser | vice Tool   |                        |                    |               | >        |
|                                                    | Name                                      | Size        | Туре 🔺                 | Date Modified      |               |          |
| File and Folder Tasks                              | *                                         |             | File Folder            | 4/27/2007 3:57 PM  |               |          |
| Rename this folder                                 | images 🔁                                  |             | File Folder            | 4/28/2007 12:40 PM |               |          |
| Move this folder                                   | uninstall iCOM PA1.00.003.exe             | 35 KB       | Application            | 3/18/2007 10:36 AM |               |          |
| Construction College                               | uninstall iCOM PA1.02.000.exe             | 35 KB       | Application            | 4/22/2007 9:21 PM  |               |          |
| Publish this folder to the                         | Desktop.ini                               | 1 KB        | Configuration Settings | 4/27/2007 3:38 PM  |               |          |
| Web                                                |                                           |             |                        |                    |               |          |
| Share this rolder                                  |                                           |             |                        |                    |               |          |
| E-mail this folder's files                         |                                           |             |                        |                    |               |          |
| X Delete this folder                               |                                           |             |                        |                    |               |          |
| Other Places                                       | *                                         |             |                        |                    |               |          |
| Av Documents                                       |                                           |             |                        |                    |               |          |
| My Computer                                        |                                           |             |                        |                    |               |          |
| My Computer                                        |                                           |             |                        |                    |               |          |
| S My Network Places                                |                                           |             |                        |                    |               |          |
| Details                                            | *                                         |             |                        |                    |               |          |
| <b>iCOM Service Tool</b><br>File Folder            |                                           |             |                        |                    |               |          |
| Date Modified: Yesterday, Api<br>27, 2007, 3:57 PM | ril                                       |             |                        |                    |               |          |
|                                                    |                                           |             |                        |                    |               |          |
|                                                    |                                           |             |                        |                    |               |          |
|                                                    |                                           |             |                        |                    |               |          |
|                                                    |                                           |             |                        |                    |               |          |
|                                                    |                                           |             |                        |                    |               |          |
|                                                    |                                           |             |                        |                    |               |          |
|                                                    |                                           |             |                        |                    |               |          |
|                                                    |                                           |             |                        |                    |               |          |
| iarte calartad                                     |                                           |             |                        |                    |               | Computer |
| eus seleuteu                                       |                                           |             |                        |                    | ј <u>з</u> му | Computer |

18) Now double click on the folder that corresponds to the IP address of your board.

| :\Documents and Settings                         | \ridgewd9198\My Documents\iCOM 9         | Service Tool\iCOM Se     | rvice Tool    |                    | _ 8         |
|--------------------------------------------------|------------------------------------------|--------------------------|---------------|--------------------|-------------|
| Edit View Favorites                              | Tools Help                               |                          |               |                    |             |
| Back 🔹 🕥 👻 💋 🖌                                   | 🖉 Search 🦻 Folders 🛛 🎹 🕶 🗙               | ኤ 🗐 📑                    |               |                    |             |
| ess 🛅 C:\Documents and Se                        | ettings\ridgewd9198\My Documents\iCOM Se | ervice Tool\iCOM Service | Tool          |                    | 💌 🔁 G       |
|                                                  | Name                                     | Size                     | Туре 🔺        | Date Modified      |             |
| ile and Folder Tasks                             | * Evice 192.168.254.1                    |                          | File Folder   | 4/28/2007 12:40 PM |             |
| 蓟 Rename this folder                             |                                          |                          |               |                    |             |
| 눩 Move this folder                               |                                          |                          |               |                    |             |
| 🗋 Copy this folder                               |                                          |                          |               |                    |             |
| Publish this folder to the<br>Web                |                                          |                          |               |                    |             |
| Share this folder                                |                                          |                          |               |                    |             |
| E-mail this folder's files                       |                                          |                          |               |                    |             |
| X Delete this folder                             |                                          |                          |               |                    |             |
| Other Places                                     | *                                        |                          |               |                    |             |
| 🕼 iCOM Service Tool                              |                                          |                          |               |                    |             |
| My Documents                                     |                                          |                          |               |                    |             |
| 🚽 My Computer                                    |                                          |                          |               |                    |             |
| 🥹 My Network Places                              |                                          |                          |               |                    |             |
| Details                                          | *                                        |                          |               |                    |             |
| Device 192.168.254.1<br>File Folder              |                                          |                          |               |                    |             |
| Date Modified: Today, April 28<br>2007, 12:40 PM | i l                                      |                          |               |                    |             |
| 2007, 12:40 PM                                   |                                          |                          |               |                    |             |
|                                                  |                                          |                          |               |                    |             |
|                                                  |                                          |                          |               |                    |             |
|                                                  |                                          |                          |               |                    |             |
|                                                  |                                          |                          |               |                    |             |
|                                                  |                                          |                          |               |                    |             |
| cts selected                                     |                                          |                          |               |                    | Ny Computer |
| tart 🦝 🚳 向 🖳 🗞                                   |                                          | W untitlad Daint         | Tfted22 by Db | 1 Re * iCOM Somico | C.D         |

19) Right click anywhere inside the folder and select Paste and close the current window.

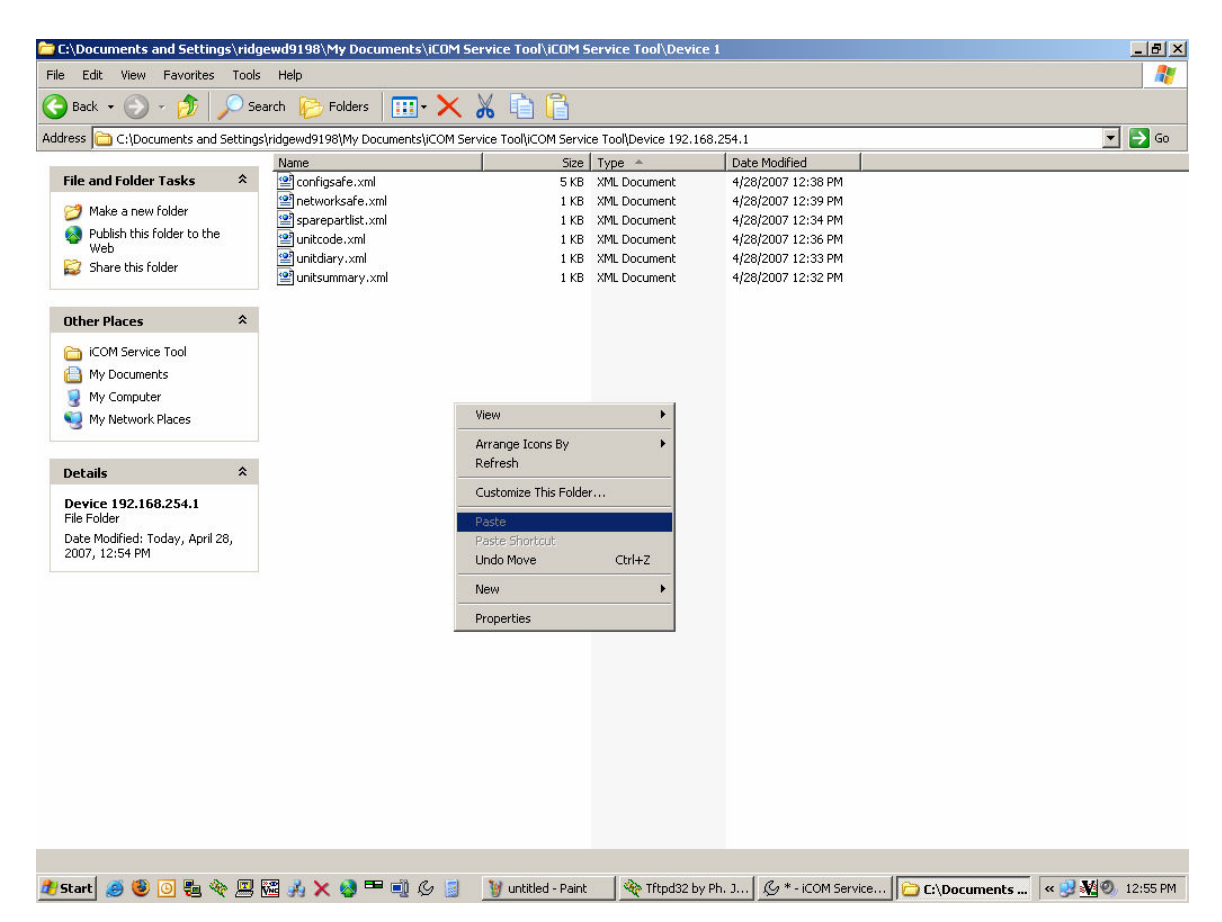

20) Go back to the iST by finding it in the Windows taskbar and clicking once to bring it forward if necessary.

21) Click on the board's IP address in the left pane and notice that the iST toolbar now shows two arrow buttons. The button we are going to use is the yellow one.

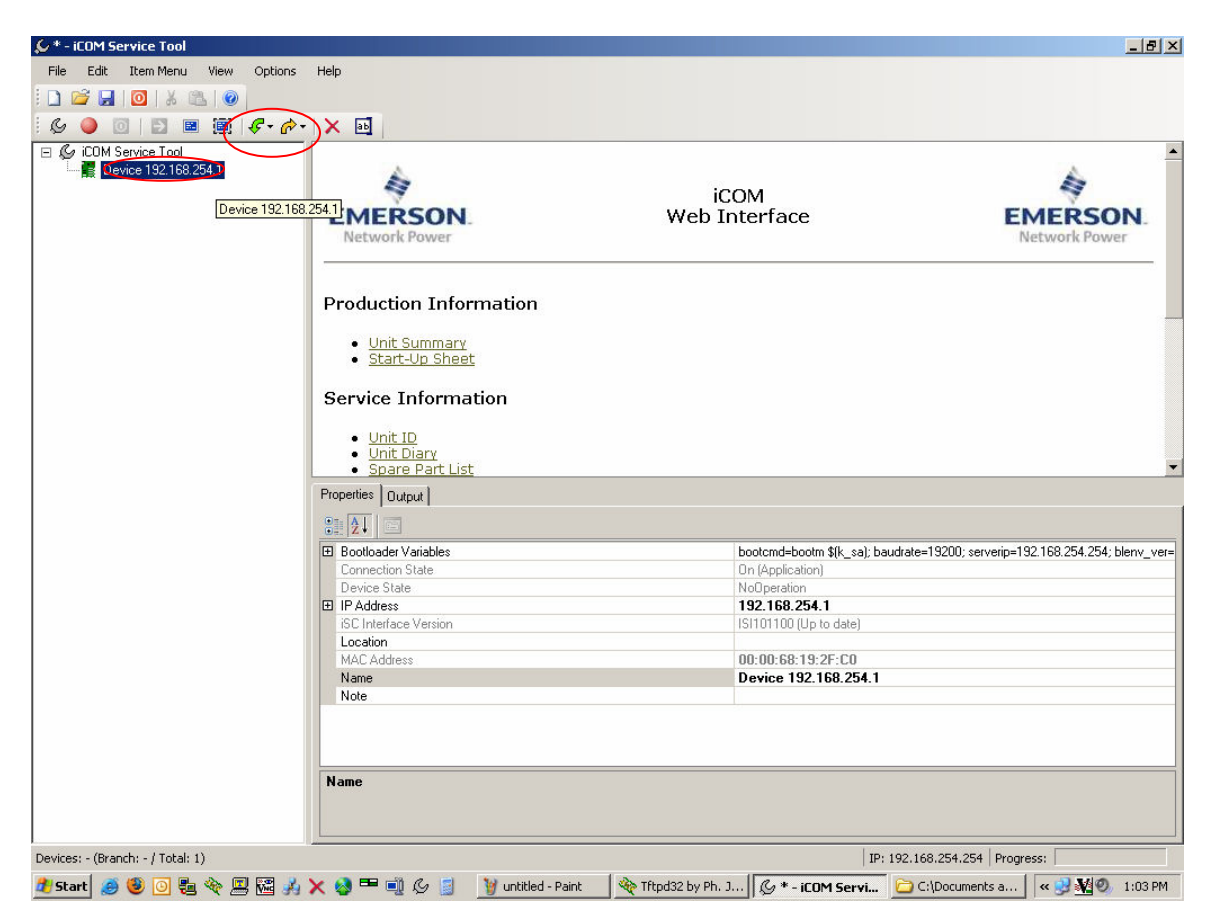

22) Click on the yellow arrow and select the first file we want to send back to the board which would be Unit Summary.

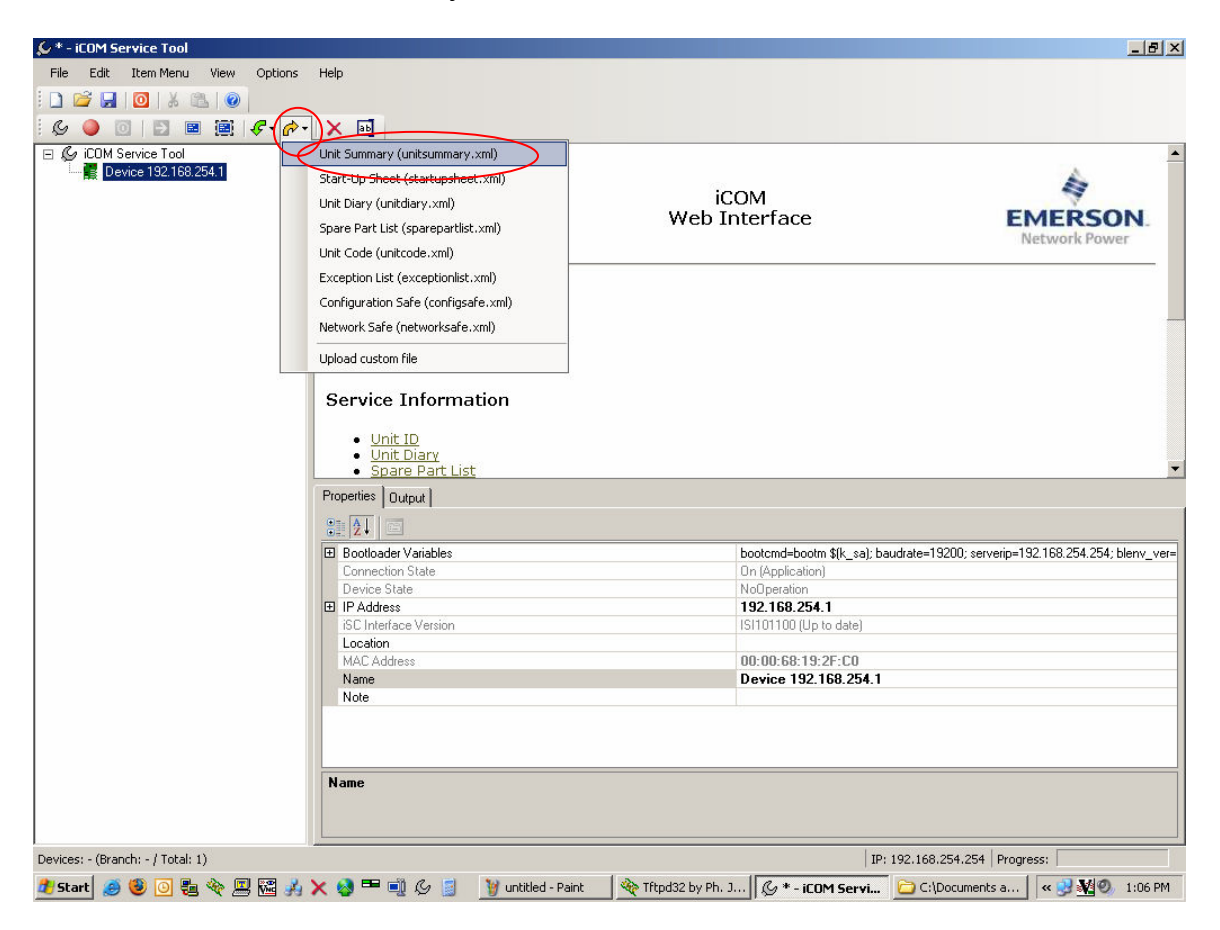

23) Note that while the file is being sent back to the board the icon for the board turns yellow and the green and yellow arrow buttons are inactive.

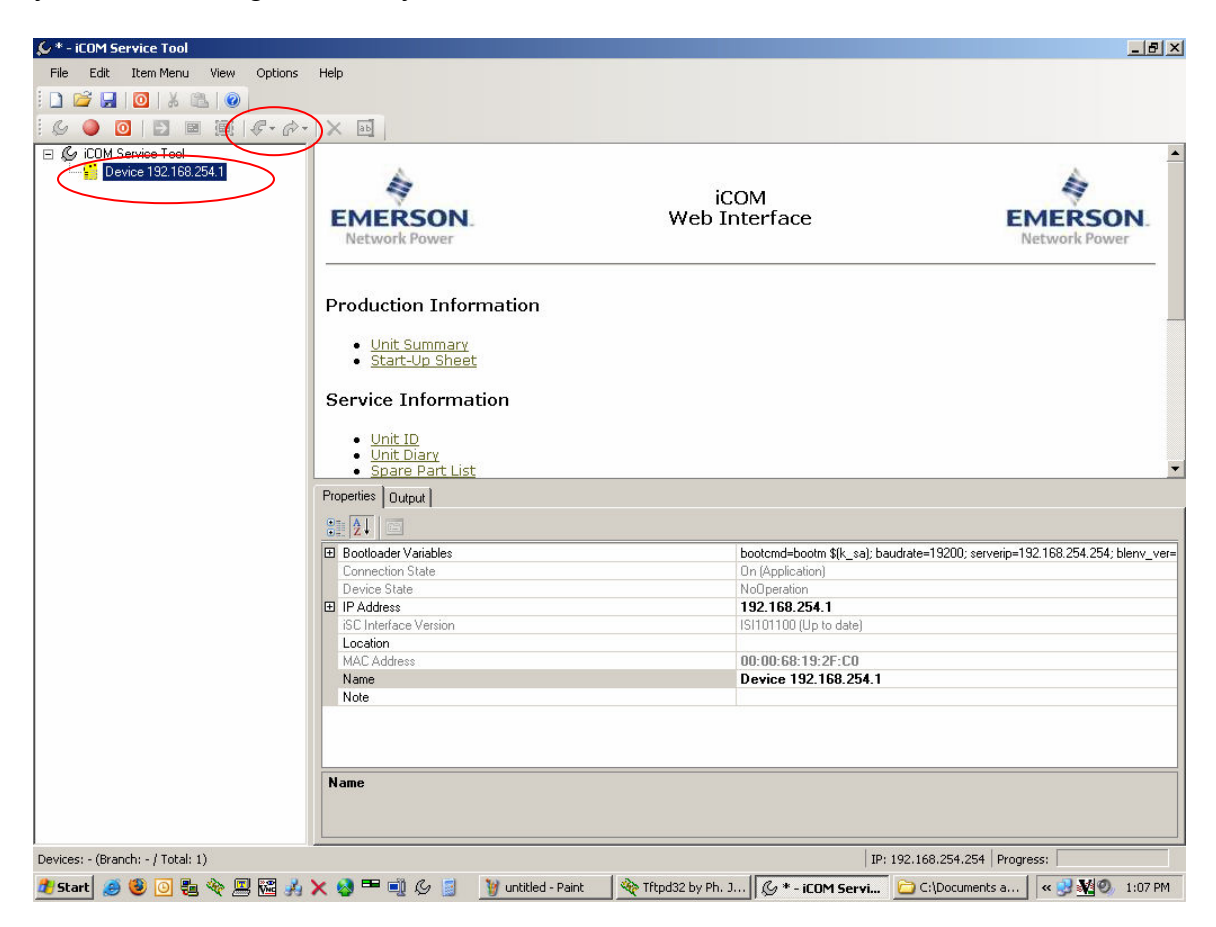

24) After the file is done being transferred, the icon for the board will turn green again and the green and yellow arrows will become active. At this time find TFTP in the taskbar and click on it to bring it forward. Look at the log to make sure the file was sent successfully.

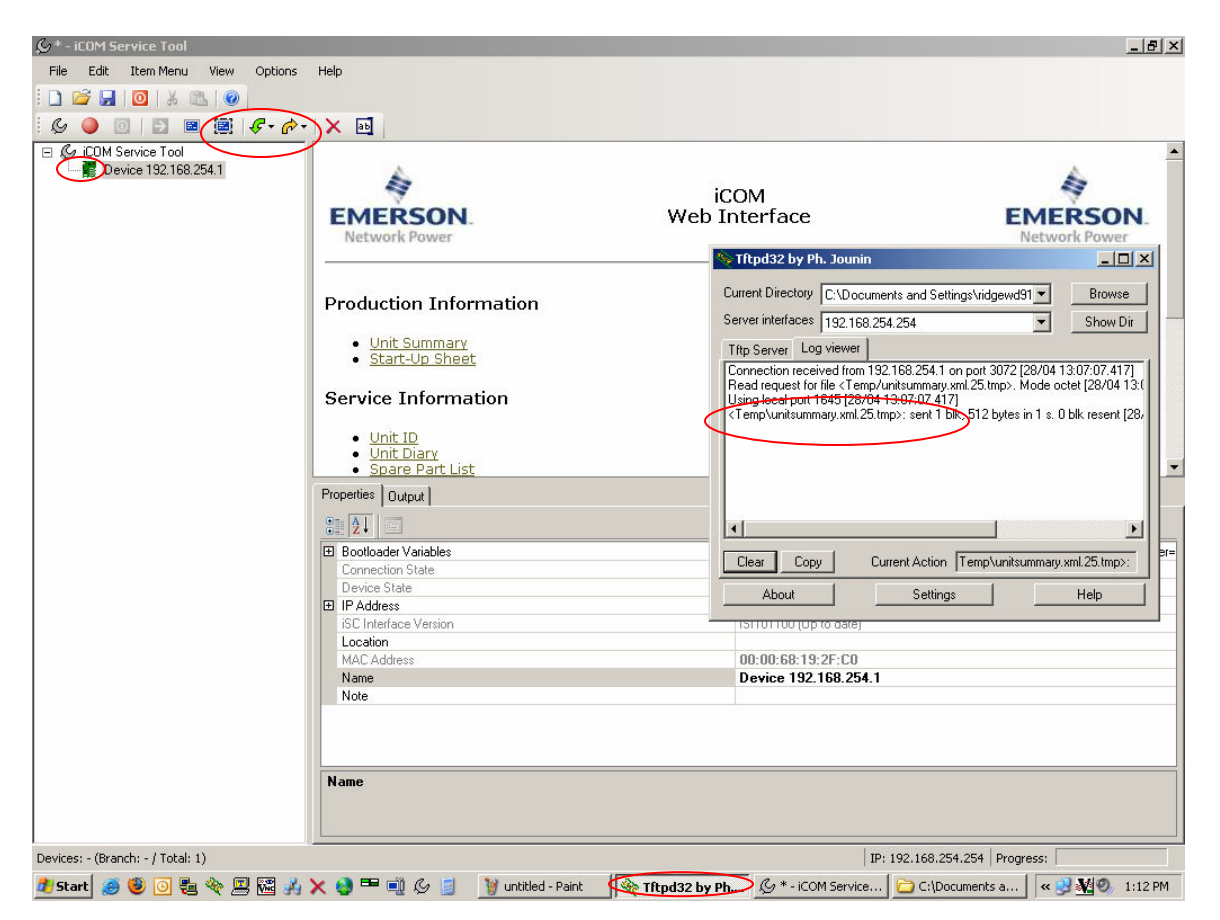

25) Repeat this step for the following files: Unit Diary Spare Part List Unit Code Configuration Safe Network Safe

26) Next step is to update the software on your large display. If your unit has the small display option proceed to step 48.

27) Connect the large display to your iST PC with a cross over cable and select the magnifying glass from the iST toolbar. Click Ok to scan the IP range shown for iCOM devices.

| 🐓 * - iCOM Service Tool           |                      |                |                  |                    |                         | _ <u>-</u>      |
|-----------------------------------|----------------------|----------------|------------------|--------------------|-------------------------|-----------------|
| File Edit Item Menu View Options  | Help                 |                |                  |                    |                         |                 |
| ! 🗋 💕 🛃   👰 🕹 🚳   🞯               |                      |                |                  |                    |                         |                 |
| i 🚔 📾 📫 🔽 🎉 🗕 🙆 🔟 i               |                      |                |                  |                    |                         |                 |
| E & iCOM Service Tool             | Name                 | IP Address     | Connection State | Device State       | Locatio                 | on              |
| Levice 1 <u>Auto-detect</u>       | Tevice 192.168.254.1 | 192.168.254.1  | Disconnected     | [unknown]          |                         |                 |
|                                   | Properties Output    |                |                  |                    |                         | Þ               |
|                                   |                      |                |                  |                    |                         |                 |
|                                   |                      |                |                  | 0.0.0              |                         |                 |
|                                   | IP Range To          |                |                  | 0.0.0.0            |                         |                 |
|                                   | Location<br>Name     |                |                  | iCOM Service To    | ool                     |                 |
|                                   | Note                 |                |                  |                    |                         |                 |
|                                   | Name                 |                |                  |                    |                         |                 |
| Devices: 1 (Branch: 1 / Total: 1) |                      |                |                  |                    | IP: 192.168.254.254 Pro | ogress:         |
| 🏄 Start 🥭 🤩 💽 🟪 🗞 🖾 🚜             | 🗙 🔕 🎟 🛋 🎸 🧧          | & * - iCOM Ser | vice Tool 🔌 Tft  | pd32 by Ph. Jounin | 🥡 7.bmp - Paint         | < 🝠 📢 🥘 4:45 PM |

28) The display will appear in the left pane under the disconnected board.

| 矣 * - iCOM Service Tool           |                      |                 |                    |                    |                            | _ 8 ×           |
|-----------------------------------|----------------------|-----------------|--------------------|--------------------|----------------------------|-----------------|
| File Edit Item Menu View Options  | Help                 |                 |                    |                    |                            |                 |
| i 🗅 🚅 🛃 🔯   X 🕮 🞯                 |                      |                 |                    |                    |                            |                 |
| i 🚖 🔂 🐻   🔎 🌝 🔵 🥘 🔟               |                      |                 |                    |                    |                            |                 |
| 🖃 🖉 iCOM Service Tool             | Name                 | IP Address      | Connection State   | Device State       | Location                   | i               |
| Device 192.168.254.1              | Device 192.168.254.1 | 192.168.254.1   | Disconnected       | [unknown]          |                            |                 |
| Device 192.168.254.3              | Device 192.168.254.3 | 192.168.254.3   | On (Application)   | OperationDone      |                            |                 |
|                                   |                      |                 |                    |                    |                            |                 |
|                                   |                      |                 |                    |                    |                            |                 |
|                                   |                      |                 |                    |                    |                            |                 |
|                                   |                      |                 |                    |                    |                            |                 |
|                                   |                      |                 |                    |                    |                            |                 |
|                                   |                      |                 |                    |                    |                            |                 |
|                                   |                      |                 |                    |                    |                            |                 |
|                                   |                      |                 |                    |                    |                            |                 |
|                                   |                      |                 |                    |                    |                            |                 |
|                                   |                      |                 |                    |                    |                            |                 |
|                                   |                      |                 |                    |                    |                            |                 |
|                                   |                      |                 |                    |                    |                            |                 |
|                                   | •                    |                 |                    |                    |                            | Þ               |
|                                   | Properties Output    |                 |                    |                    |                            |                 |
|                                   | 91 41                |                 |                    |                    |                            |                 |
|                                   | E IP Bange From      |                 |                    | 0000               |                            |                 |
|                                   |                      |                 |                    | 0.0.0.0            |                            |                 |
|                                   | Location             |                 |                    | COM Cardia T       |                            |                 |
|                                   | Note                 |                 |                    | ILUM Service 1     | 001                        |                 |
|                                   |                      |                 |                    |                    |                            |                 |
|                                   |                      |                 |                    |                    |                            |                 |
|                                   |                      |                 |                    |                    |                            |                 |
|                                   |                      |                 |                    |                    |                            |                 |
|                                   | Name                 |                 |                    |                    |                            |                 |
|                                   |                      |                 |                    |                    |                            |                 |
|                                   |                      |                 |                    |                    |                            |                 |
| Devices: 2 (Branch: 2 / Total: 2) |                      | <b>F</b>        |                    |                    | IP: 192.168.254.254   Prog | ress:           |
| 🏄 Start 🥭 🥹 💽 📒 🗞 🖉 🚜             | 🗙 🧐 🎟 🗐 🖉 📓          | 🖉 * - iCOM Serv | rice Tool 🛛 🔆 Tftp | pd32 by Ph. Jounin | 🦉 8.bmp - Paint            | 🤍 😴 🌺 🧶 4:47 PM |

29) Click once on the display in the left pane and then find and click the XML file exchange link in the right.

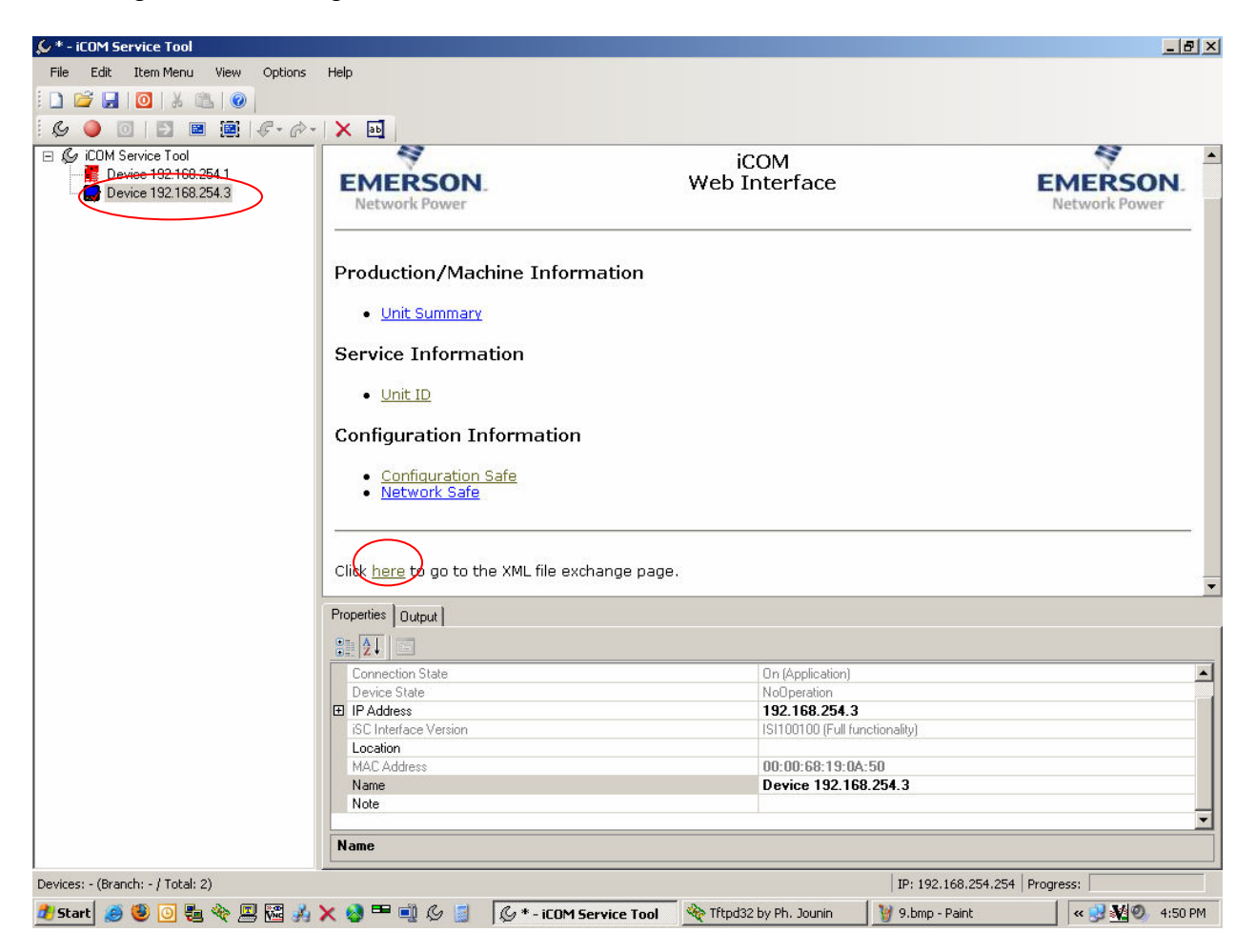

30) Enter your PC's IP address in the box and click on the XML file links in the left column to download them to your PC. Get all three files and verify they were received properly by looking at TFTP server's log window.

| & * - iCOM Service Tool                |                                         |                         |                                                                      |                                                                 | _ 8 ×               |
|----------------------------------------|-----------------------------------------|-------------------------|----------------------------------------------------------------------|-----------------------------------------------------------------|---------------------|
| File Edit Item Menu View Options       | Help                                    |                         |                                                                      |                                                                 |                     |
| E 🗅 🚅 🛃 🔯 🕹 🚳 🙆                        |                                         |                         |                                                                      |                                                                 |                     |
| 1 G 🥥 🔟 🗉 🗃   E - P                    | - 🗙 🖬                                   |                         |                                                                      |                                                                 |                     |
| E G iCOM Service Tool                  | Back to main page                       |                         |                                                                      |                                                                 | · · · · ·           |
| Device 192.168.254.3                   | Blace enter the P address to down       | load/unload from/to bel | ow:                                                                  |                                                                 |                     |
|                                        | Brease enter the fraudress to dowin     | юац/ирюай попусо рег    | 0w.                                                                  |                                                                 |                     |
| (                                      | 192.168.254.254                         |                         |                                                                      |                                                                 |                     |
|                                        |                                         |                         |                                                                      |                                                                 |                     |
|                                        |                                         |                         |                                                                      |                                                                 |                     |
|                                        | Click on one of the cells below to star | t the up/download proc  | cess:                                                                |                                                                 |                     |
|                                        |                                         | Download (iCON          |                                                                      | ad (DC -> iCOM)                                                 |                     |
|                                        | Production Information                  | Unit Summar             |                                                                      | Unit Summary                                                    |                     |
|                                        |                                         | Dowpload (iCON          | $4 \rightarrow PC$ Uplo                                              | ad (PC -> iCOM)                                                 |                     |
|                                        | Configuration Information               | Configuration           |                                                                      |                                                                 |                     |
|                                        |                                         | Network                 | Titpd32 by Ph. Jouni                                                 | n                                                               |                     |
|                                        |                                         | 0                       | urrent Directory C:\Doc                                              | uments and Settings\ridgewd91                                   | → <u>B</u> rowse    |
|                                        |                                         | S                       | erver interfaces 192.168                                             | 8.254.254                                                       | ▼ Show <u>D</u> ir  |
|                                        | Back to main page                       | T                       | Iftp Server Log viewer                                               |                                                                 |                     |
|                                        |                                         | L                       | Jsing local port 2470 [29/<br>(unitsummary.xml>: royd 2              | /04 16:55:19.205]<br>2 blks, 962 bytes in 0 s. 0 blk rese       | ent [29/04 16:55    |
|                                        | Properties   Output                     |                         | Connection received from                                             | 192.168.254.3 on port 3072 [29<br>figsafe ymb_Mode octet [29/04 | /04 16:55:20.83     |
|                                        |                                         | Ų                       | Jsing local port 2473 [29/                                           | /04 16:55:20.848]                                               | 129/04 10:55:20     |
|                                        | Connection State                        |                         | Connection received from                                             | 192.168.254.3 on port 3072 [29                                  | /04 16:55:22.58     |
|                                        |                                         | V                       | Write request for file <netv<br>Jsing local port 2476 [29/</netv<br> | worksate.xml>. Mode octet [29/U<br>/04 16:55:22.590]            | 4 16:55:22.580]     |
|                                        | iSC Interface Version                   |                         | tnetworksafe.xml>: rcvd-1                                            | Holk, 454 bytes in 0 s. 0 blk reser                             | nt [29/04 16:55:2   |
|                                        | Location                                |                         | 1                                                                    |                                                                 | •                   |
|                                        | MAU Address                             |                         |                                                                      |                                                                 | h 1118 45           |
|                                        | Note                                    |                         | Liear Lopy                                                           | Current Action Inetworksafe.xr                                  | ni>: reva i bik, 45 |
|                                        |                                         |                         | About                                                                | <u>S</u> ettings                                                | Help                |
|                                        | Name                                    |                         |                                                                      |                                                                 |                     |
| )<br>Devices: - (Branch: - / Total: 2) |                                         |                         | IP:                                                                  | 192.168.254.254 Progress:                                       |                     |
| 🏄 Start 🧾 😻 💽 🗞 🗞 💻 🚾 🚜                | 🗙 🚳 🎟 🗐 💪 🧾 🦽 - iCOM Service            | e 🏘 Tftpd32 by Ph       | 🦉 10.bmp - Paint                                                     | 🖉 http://192.168                                                | 🔧 🌺 🥘 4:56 PM       |

31) Now click on the wrench button in iST's toolbar and select the bootloader and application files you want to use to update the display and click "Next>".

| ∯*-iCOM Service Tool                               | X                                                                                     |
|----------------------------------------------------|---------------------------------------------------------------------------------------|
| File Edit Item Menu View Ontions Help              | 1                                                                                     |
| 🖌 Upgrade Wizard - Select Images                   |                                                                                       |
| Filename: 📃 Show complete path                     |                                                                                       |
| r I Bootloader: gcb <mark>-cdl</mark> 2-00-002.bin |                                                                                       |
|                                                    |                                                                                       |
|                                                    | ss to download/upload from/to below:                                                  |
| Root file system:                                  |                                                                                       |
| Data file system:                                  |                                                                                       |
|                                                    |                                                                                       |
| Select images automatically                        |                                                                                       |
|                                                    |                                                                                       |
|                                                    | Open <u>?X</u>                                                                        |
| Current device: Device 192.168.254(3 (CDL)         | Look in: 🔁 Applications 💿 🕑 🗊 💌                                                       |
|                                                    | PART DD 002 STD LV keypelinke                                                         |
|                                                    | PAB1.00.000.STD.LX-kernel.pkg                                                         |
|                                                    | My Recent PAL1.00.005.5TD.LX-kernel.pkg                                               |
|                                                    | Documents PAL1.02.000.STD.LX-kernel.pkg                                               |
|                                                    |                                                                                       |
| $\frown$                                           | Desktop                                                                               |
| < Back Next> Cancel                                |                                                                                       |
|                                                    |                                                                                       |
|                                                    | My Documents                                                                          |
| Properties Output                                  |                                                                                       |
|                                                    |                                                                                       |
| Connection State                                   | My Computer                                                                           |
| Device State                                       |                                                                                       |
| In P Address                                       |                                                                                       |
| Location                                           | My Network File name: PAB1.02.000.STD.LX-kernel.pkg                                   |
| MAC Address                                        | Places Files of luner Kound Backage                                                   |
| Name                                               |                                                                                       |
|                                                    |                                                                                       |
| Name                                               |                                                                                       |
| Devices: - (Pressby - / Total: 2)                  | TD: 102 169 254 254 Discusses                                                         |
|                                                    |                                                                                       |
| 🌁 Start 🧶 😈 🙆 🧓 🎨 🔛 🚾 👫 🗙 💁 💷 🖉 🍃 🖉                | * - iCOM Servi 🧐 Trtpd32 by Ph. J 🦉 11.bmp - Paint 🛛 🖉 http://192.168 🛛 < 🛃 🥙 5:00 PM |

32) Verify the software you are going to use by reading the version names again and click "Finish" to start the update. Remember that CDL denotes software that is intended for the display and GCL is for the board when talking about bootloaders. When talking about application files PAL is for the board and PAB is for the display.

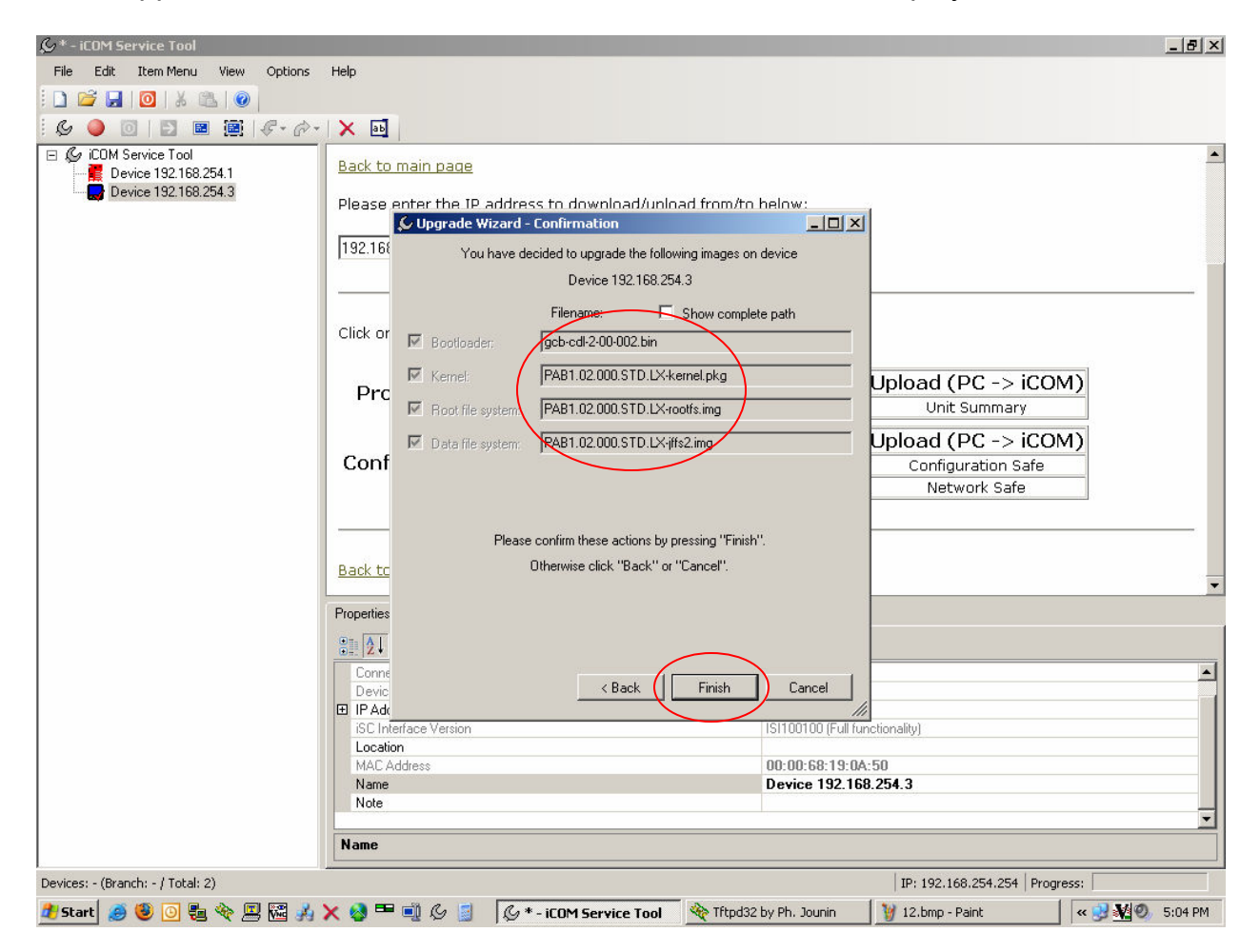

33) Click the top of the tree once in the left panel and then refer to Device State in the upper right panel to see the progress of the update.

| 矣 * - iCOM Service Tool           |                          |                 |                  |                         |                             | _ 8 ×           |
|-----------------------------------|--------------------------|-----------------|------------------|-------------------------|-----------------------------|-----------------|
| File Edit Item Menu View Options  | Help                     |                 |                  |                         |                             |                 |
|                                   |                          |                 |                  |                         |                             |                 |
|                                   |                          |                 |                  |                         |                             |                 |
|                                   |                          | [               | 1                | (                       |                             | 20              |
| Device 192168 254 1               | Name                     | IP Address      | Connection State | Device State            | Locatio                     | n               |
| Device 192.168.254.3              | Device 132.166.254.1     | 192.166.254.1   | On (Bootloader)  | FlashProgramming - 3%   | - Step 1 of 12              |                 |
| -                                 | B D C MCC 102. 100.204.0 | 102.100.204.0   |                  | ridshi togidinining ove | otop i or iz                |                 |
|                                   |                          |                 |                  |                         |                             |                 |
|                                   |                          |                 |                  |                         |                             |                 |
|                                   |                          |                 |                  |                         |                             |                 |
|                                   |                          |                 |                  |                         |                             |                 |
|                                   |                          |                 |                  |                         |                             |                 |
|                                   |                          |                 |                  |                         |                             |                 |
|                                   |                          |                 |                  |                         |                             |                 |
|                                   |                          |                 |                  |                         |                             |                 |
|                                   |                          |                 |                  |                         |                             |                 |
|                                   |                          |                 |                  |                         |                             |                 |
|                                   |                          |                 |                  |                         |                             |                 |
|                                   |                          |                 |                  |                         |                             |                 |
|                                   |                          |                 |                  |                         |                             |                 |
|                                   |                          |                 |                  |                         |                             |                 |
|                                   |                          |                 |                  |                         |                             |                 |
|                                   |                          |                 |                  |                         |                             |                 |
|                                   |                          |                 |                  |                         |                             | <u></u>         |
|                                   | Properties   Output      |                 |                  |                         |                             |                 |
|                                   | ₽ 2↓ 0                   |                 |                  |                         |                             |                 |
|                                   | IP Bange From            |                 |                  | 0.0.0.0                 |                             |                 |
|                                   |                          |                 |                  | 0.0.0.0                 |                             |                 |
|                                   | Location                 |                 |                  |                         |                             |                 |
|                                   | Name                     |                 |                  | iCOM Service T          | ool                         |                 |
|                                   | Note                     |                 |                  |                         |                             |                 |
|                                   |                          |                 |                  |                         |                             |                 |
|                                   |                          |                 |                  |                         |                             |                 |
|                                   |                          |                 |                  |                         |                             |                 |
|                                   | Name                     |                 |                  | i) Local Are            | a Connection 2 is now conne | cted X          |
|                                   |                          |                 |                  | Speed: 100.0 M          | bps                         |                 |
| Devices: 2 (Branch: 2 / Total: 2) |                          |                 |                  |                         |                             |                 |
| 🏄 Start 🧔 😻 💽 🖶 🗞 💻 🕷 🙏           | 🗙 🚳 🎟 🛋 🖉 📓              | 🖉 * - iCOM Serv | ice Tool 🔌 Tftp  | pd32 by Ph. Jounin      | 🦉 13.bmp - Paint            | « 处 🌺 🥘 5:04 PM |

34) The update is complete when the Connection State reads On (Application) and the icon of the display in the left panel is blue again.

| & ∗ - iCOM Service Tool             |                                                                      |                  |                   |                    |                         | _ 8 ×           |
|-------------------------------------|----------------------------------------------------------------------|------------------|-------------------|--------------------|-------------------------|-----------------|
| File Edit Item Menu View Options    | Help                                                                 |                  |                   |                    |                         |                 |
| i 🗅 🚅 🛃 🔯 🗼 🛝 🚳                     |                                                                      |                  |                   |                    |                         |                 |
| i 🚖 🔂 🛼   🔎 🌭 🌖 🍥 🔟                 |                                                                      |                  |                   |                    |                         |                 |
| E & iCOM Service Tool               | Name                                                                 | IP Address       | Connection State  | Device State       | Local                   | tion            |
| Device 192.168.254.1                | E Device 192.168.254.1                                               | 192.168.254.1    | Disconnected      | [unknown]          |                         |                 |
| Device 192.168.254.3                | 🔜 Device 192.168.254.3                                               | 192.168.254.3    | On (Application)  | NoOperation        |                         |                 |
|                                     |                                                                      |                  |                   |                    |                         |                 |
|                                     |                                                                      |                  |                   |                    |                         |                 |
|                                     |                                                                      |                  |                   |                    |                         |                 |
|                                     |                                                                      |                  |                   |                    |                         |                 |
|                                     |                                                                      |                  |                   |                    |                         |                 |
|                                     |                                                                      |                  |                   |                    |                         |                 |
|                                     |                                                                      |                  |                   |                    |                         |                 |
|                                     |                                                                      |                  |                   |                    |                         |                 |
|                                     |                                                                      |                  |                   |                    |                         |                 |
|                                     |                                                                      |                  |                   |                    |                         |                 |
|                                     |                                                                      |                  |                   |                    |                         |                 |
|                                     |                                                                      |                  |                   |                    |                         |                 |
|                                     |                                                                      |                  |                   |                    |                         |                 |
|                                     |                                                                      |                  |                   |                    |                         |                 |
|                                     |                                                                      |                  |                   |                    |                         |                 |
|                                     | •                                                                    |                  |                   |                    |                         | Þ               |
|                                     | Properties Querout                                                   |                  |                   |                    |                         |                 |
|                                     |                                                                      |                  |                   |                    |                         |                 |
|                                     |                                                                      |                  |                   |                    |                         |                 |
|                                     |                                                                      |                  |                   | 0.0.0.0            |                         |                 |
|                                     | Location                                                             |                  |                   | 0.0.0              |                         |                 |
|                                     | Name                                                                 |                  |                   | iCOM Service T     | ool                     |                 |
|                                     | Note                                                                 |                  |                   |                    |                         |                 |
|                                     |                                                                      |                  |                   |                    |                         |                 |
|                                     |                                                                      |                  |                   |                    |                         |                 |
|                                     |                                                                      |                  |                   |                    |                         |                 |
|                                     | IP Range From                                                        |                  |                   |                    |                         |                 |
| Deutices: 2 (Property 2 / Tataly 2) |                                                                      |                  |                   |                    | TD: 102 169 254 254 0   |                 |
|                                     | <b>V</b> ( <b>) P</b> = <b>(</b> <i>a</i> <b>( ( ( ( ( ( ( ( ( (</b> | 0 + 10000-       | - I &             |                    | 1P: 192.106.254.254   P | rogress;        |
| 🌁 Start 🍠 😻 🙆 🖏 🎨 🔛 🖓               | 🗙 🔯 🎟 💷 (S 📓                                                         | (9 * - iCOM Serv | ice Tool 🔰 🏘 Tftj | pd32 by Ph. Jounin | 🍯 14.bmp - Paint        | 🔍 😌 🌺 🧐 5:08 PM |

35) The next step is to click Start and then the My Documents shortcut.

| G*-iCOM Service Tool               |                                 |                             |                                      |                             |               |                    | _ 8 ×    |
|------------------------------------|---------------------------------|-----------------------------|--------------------------------------|-----------------------------|---------------|--------------------|----------|
| File Edit Item Menu View           | Options Help                    |                             |                                      |                             |               |                    |          |
| 🗋 🐸 🛃 🔯 🕹 🚳 😥                      |                                 |                             |                                      |                             |               |                    |          |
| 😹 🔂 📕 🔎 🎸 🌖 🌘                      | ) 🔟 🖾 📾 🕅 📩                     |                             |                                      |                             |               |                    |          |
| E 🏈 iCOM Service Tool              | Name                            | IP Address<br>192.168.254.1 | Connection State<br>On (Application) | Device State<br>NoOperation | Location      | Note               |          |
|                                    |                                 |                             |                                      |                             |               |                    |          |
| Ridgeway, Dave [LE                 | BRT/LNAJ                        |                             |                                      |                             |               |                    |          |
| Mozilla Firefox                    | Mydictures                      |                             |                                      |                             |               |                    |          |
| E-mail<br>Microsoft Office Outlook | Music                           |                             |                                      |                             |               |                    | <u>)</u> |
| Notepad                            | My Computer                     |                             |                                      |                             |               |                    |          |
| Microsoft Office Excel 2003        | My Network Places               |                             |                                      | 0.0.0.0                     |               |                    |          |
|                                    | Control Panel                   |                             |                                      | iCOM Serv                   | vice Tool     |                    |          |
| Microsoft Office Word 2008         | Set Program Access and Defaults |                             |                                      |                             |               |                    |          |
| Adobe Reader 8                     | Connect To                      |                             |                                      |                             |               |                    |          |
| WinRAR                             | Printers and Faxes              |                             |                                      |                             |               |                    |          |
| WinZip 9.0                         | 🕜 Help and Support              |                             |                                      |                             |               |                    |          |
|                                    | Search                          |                             |                                      |                             |               |                    |          |
| All Programs 🕨                     | 707 Run                         |                             |                                      |                             |               |                    |          |
|                                    |                                 |                             |                                      |                             | ID: 102 168 2 | 54 254 Brograce    |          |
| $\frown$                           | Log Orr U Shut Down             |                             |                                      |                             | 17. 152.100.2 | STIZST   Progressi |          |

36) Once in My Documents find the folder called iCOM Service Tool and double click it to go inside of it.

| cuit view Pavorites Loc      | lis nelp                                         |      |             |
|------------------------------|--------------------------------------------------|------|-------------|
| ) Back 🔹 🕥 🔹 🏂 🔎 :           | Search 🦻 Folders 🛛 🎹 🗙 🔏 💼 🖺                     |      |             |
| ess 📋 My Documents           |                                                  |      |             |
|                              | Name                                             | Size | Туре 🔺      |
| ile and Folder Tasks 🛛 😤     | C→A+ N+                                          |      | File Folder |
| 🚳 Damana khis ƙalalan        | C Adobe                                          |      | File Folder |
| Rename unis rolder           | Bluetooth                                        |      | File Folder |
| Move this folder             | Control Bootloader 2-00-002                      |      | File Folder |
| Copy this folder             | 🚞 current envir training docs 08-17-06 pdf       |      | File Folder |
| 🔕 Publish this folder to the | CyberLink                                        |      | File Folder |
| Web                          | DVD Stuff                                        |      | File Folder |
| 💈 Share this folder          | C ET07                                           |      | File Folder |
| E-mail this folder's files   | Expense Report Form                              |      | File Folder |
| < Delete this folder         | Expense Reports                                  |      | File Folder |
|                              | 📄 flash                                          |      | File Folder |
|                              | 📄 Frequent Flyer Miles                           |      | File Folder |
| ther Places 🕆                | 🛅 HP DX3 CW Owner Trainining                     |      | File Folder |
| Baddan                       | HP Welcome 3-20-67                               |      | File Folder |
| Desktop                      | COM Service Tool                                 |      | File Folder |
| 🛃 My Computer                | COM XML Files                                    |      | File Folder |
| My Network Places            | COMTEST                                          |      | File Folder |
|                              | <ul> <li>iST captures for manual</li> </ul>      |      | File Folder |
|                              | Cist PC license                                  |      | File Folder |
| etails 🏾 🎺                   | 🔁 Job reports                                    |      | File Folder |
|                              | C Kepware.KEPServerEX.v4.222.376.Incl.Keygen-55G |      | File Folder |
|                              | Catest HP                                        |      | File Folder |
|                              | Calest iST and Test software                     |      | File Folder |
|                              | Cibert logos                                     |      | File Folder |
|                              | C MF files                                       |      | File Folder |
|                              | C Music                                          |      | File Folder |
|                              | C My Garmin                                      |      | File Folder |
|                              | CMy ISO Files                                    |      | File Folder |
|                              | 🚵 My Music                                       |      | File Folder |
|                              | 📇 My Pictures                                    |      | File Folder |
|                              | CM My Received Files                             |      | File Folder |
|                              | 📟 My Videos                                      |      | File Folder |
|                              | C My Virtual Machines                            |      | File Folder |
|                              | CNSIS Work                                       |      | File Folder |
|                              | 4                                                |      | Cile Celden |
|                              |                                                  |      |             |

37) Now find the folder Images and double click on it to go inside of it.

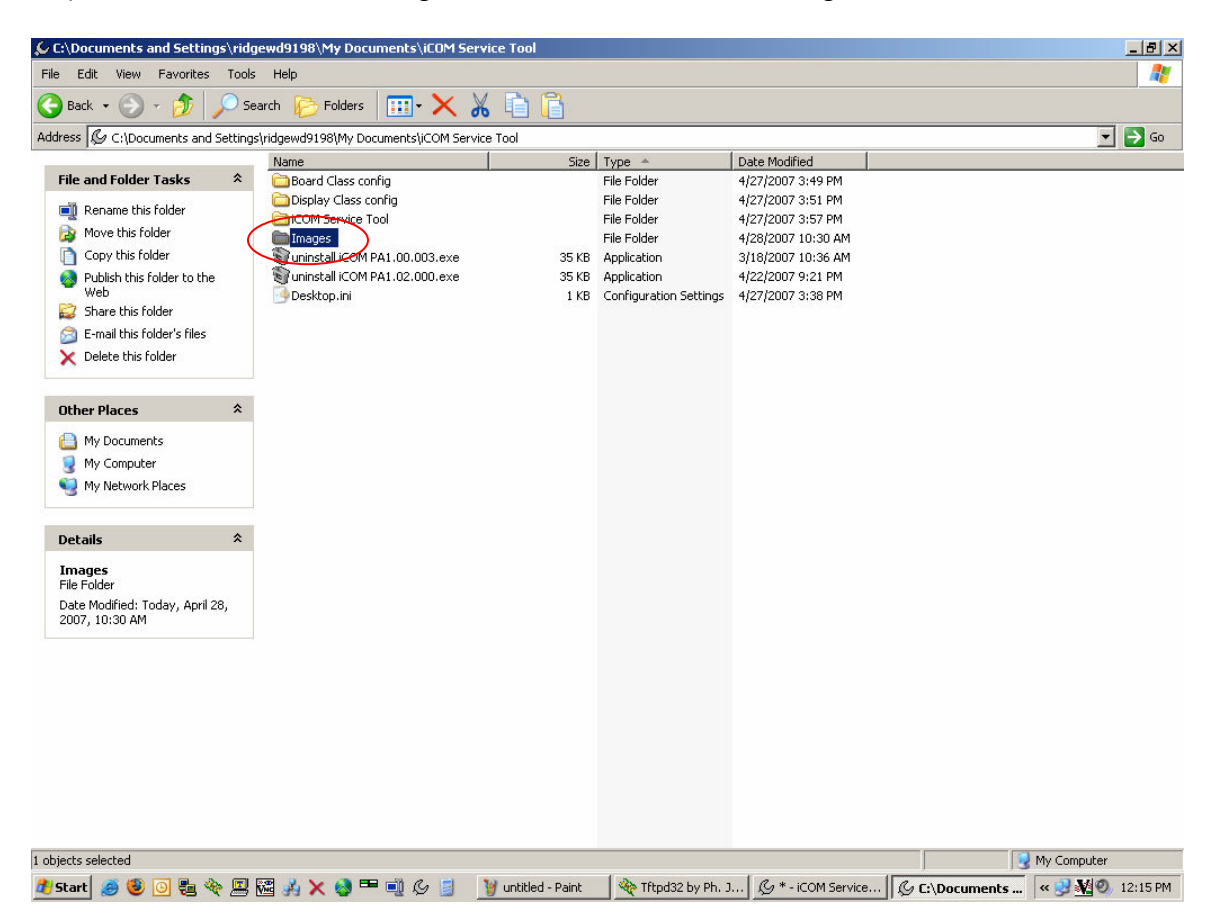

38) Select the XML type files you downloaded in the first steps of this guide and right click on them and choose Cut.

| 🚞 C:\Documents and Settings\ı        | ridgewd9198\My Docu        | ments\iCOM Service Tool\Images     |                 |                         |              | <u>_ 8 ×</u>     |
|--------------------------------------|----------------------------|------------------------------------|-----------------|-------------------------|--------------|------------------|
| File Edit View Favorites To          | ools Help                  |                                    |                 |                         |              | alian (* 1997) 💦 |
| 🕒 Back 🔹 🕥 🖌 🏂 🔎                     | Search 🦻 Folders           | 💷• 🗙 🔏 🛅 🔒                         | ,               |                         |              |                  |
| Address 🛅 C:\Documents and Sett      | tings\ridgewd9198\My Doc   | Open                               |                 |                         |              | 🔻 ラ Go           |
|                                      | Name                       | Edit                               |                 | Date Modified           |              |                  |
| File and Folder Tasks                | Applications               | Scan for Viruses                   | older           | 4/22/2007 9:17 PM       |              |                  |
| <b>A 1 1 1 1 1</b>                   | Bootloader                 | N No Marco Com                     | plder           | 4/22/2007 9:21 PM       |              |                  |
| Move the selected items              | C Temp                     | Netware Copy                       | plder           | 4/28/2007 12:39 PM      |              |                  |
| Copy the selected items              | @gcb-cdl-2-00-00           | ( Open With                        | ▶ le            | 5/23/2006 9:21 PM       |              |                  |
| Publish the selected items           | @gcb-cdl-2-00-00           | - Outle Bar                        | le              | 9/19/2006 2:54 PM       |              |                  |
| to the Web                           | @gcb-gcl-2-00-00           | Quick Par                          | le              | 5/23/2006 9:20 PM       |              |                  |
| E-mail the selected items            | @gcb-gcl-2-00-00           | Resco Crypting                     | ▶ le            | 9/19/2006 2:26 PM       |              |                  |
| X Delete the selected items          | PAB1.00.003.51             | Add to archive                     | ile             | 6/6/2006 6:28 PM        |              |                  |
|                                      | PAB1.00.003.51             | 🖀 Add to "Images.rar"              | ile             | 6/6/2006 6:28 PM        |              |                  |
| Other Disease                        | PAB1.02.000.51             | Compress and email                 | ile             | 3/8/2007 8:35 AM        |              |                  |
| Uther Places 4                       | PAB1.02.000.51             | Compress to "Images.rar" and email | ile             | 3/8/2007 8:35 AM        |              |                  |
| 💪 iCOM Service Tool                  | PAL1.00.003.51             | 🗐 WinZip                           | ▶ ile           | 6/6/2006 6:28 PM        |              |                  |
| A My Documents                       | PAL1.00.003.51             | -Send To                           | ile             | 6/6/2006 6:28 PM        |              |                  |
|                                      | PAL1.02.000.57             |                                    | ile             | 3/8/2007 8:35 AM        |              |                  |
|                                      | PAL1.02.000.               | Cut                                | ile             | 3/8/2007 8:35 AM        |              |                  |
| S My Network Places                  | PAB1.00.003.5              | Сору                               | ile             | 6/6/2006 6:28 PM        |              |                  |
|                                      | PAB1.02.000.51             | Crosto Shortcut                    | ile             | 3/8/2007 8:35 AM        |              |                  |
| Details                              | PAL1.00.003.51             | Delete                             | ile             | 6/6/2006 6:28 PM        |              |                  |
| Decails                              | PAL1.02.000.51             | Denere                             | ile             | 3/8/2007 8:35 AM        |              |                  |
| 3 items selected.                    | unitsummary.xn             |                                    | ocument         | 4/28/2007 10:42 PM      |              |                  |
| Tabal Ella Ciasa 1 01 KB             | configsafe.xml             | Properties                         | ocument         | 4/28/2007 10:41 PM      |              |                  |
| Total File Size: 1.81 KB             | networksafe.xm             | ткв хі                             | ML Document     | 4/28/2007 10:41 PM      |              |                  |
|                                      |                            |                                    |                 |                         |              |                  |
|                                      |                            |                                    |                 |                         |              |                  |
|                                      |                            |                                    |                 |                         |              |                  |
|                                      |                            |                                    |                 |                         |              |                  |
|                                      |                            |                                    |                 |                         |              |                  |
|                                      |                            |                                    |                 |                         |              |                  |
|                                      |                            |                                    |                 |                         |              |                  |
|                                      |                            |                                    |                 |                         |              |                  |
|                                      |                            |                                    |                 |                         |              |                  |
|                                      |                            |                                    |                 |                         |              |                  |
|                                      |                            |                                    |                 |                         |              |                  |
|                                      |                            |                                    |                 |                         |              |                  |
|                                      |                            |                                    |                 |                         |              |                  |
| Removes the selected items and copie | es them onto the Clipboard |                                    |                 |                         |              |                  |
| 🏄 Start 🥭 😻 💽 🐜 🍖                    | 🗏 🚾 🎿 🗙 🧐 🎟                | 🗐 💪 🧾 🎽 38.bmp - Paint             | G * - iCOM Serv | vice 🔌 Tftpd32 by Ph. J | C:\Documents | « 🛃 🌉 🕘 10:43 PM |

39) Next click the up directory button from the toolbar.

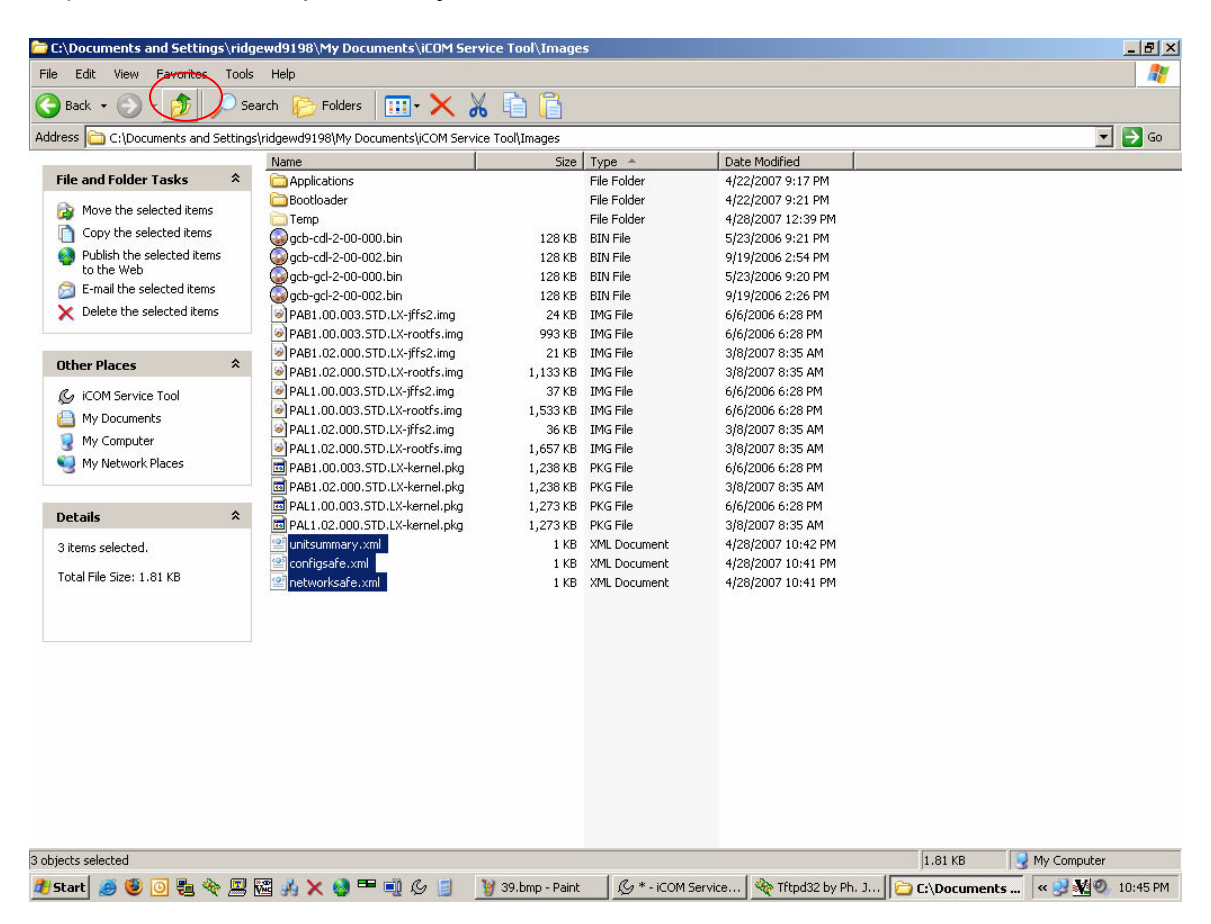

40) Find the folder iCOM Service Tool and double click it to go into it.

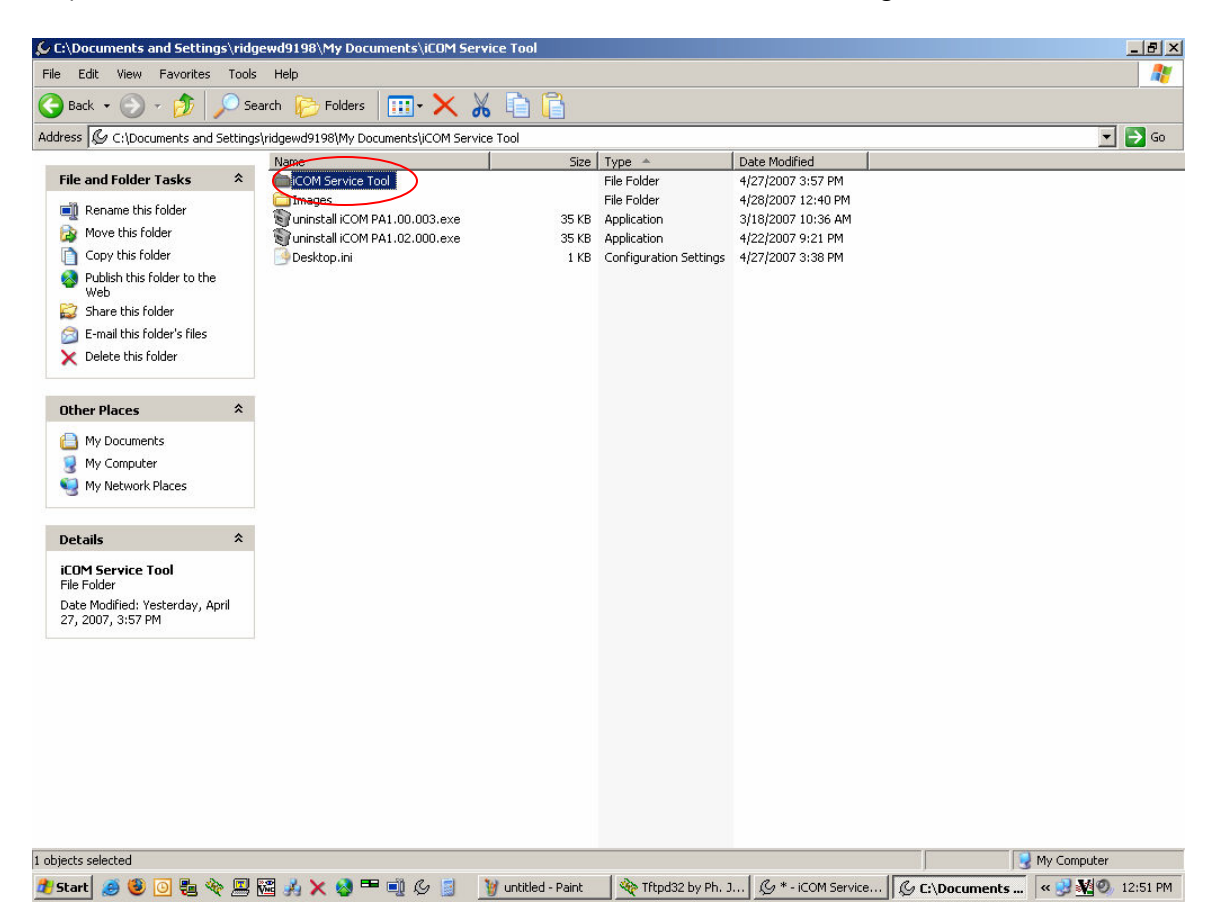

41) Double click on the folder that corresponds to your devices IP address and go into it.

| C:\Documents and Setting                        | s\ridg                                          | ewd9198\My Documents\iCOM 5       | ervice Tool\iCOM S     | ervice Tool |                    |             | _ 8 > |  |
|-------------------------------------------------|-------------------------------------------------|-----------------------------------|------------------------|-------------|--------------------|-------------|-------|--|
| File Edit View Favorites                        | Tools                                           | Help                              |                        |             |                    |             |       |  |
| 🕞 Back 🔹 🕥 🚽 🏂 🖕                                | 🕽 Back + 🕤 - 🏂 🔎 Search 🌔 Folders 🛛 🎹 + 🗙 🔏 💼 🔓 |                                   |                        |             |                    |             |       |  |
| Address 🛅 C:\Documents and :                    | Setting:                                        | \ridgewd9198\My Documents\iCOM Se | rvice Tool\iCOM Servic | e Tool      |                    | •           | 🔁 Go  |  |
|                                                 |                                                 | Name                              | Size                   | Туре 🔺      | Date Modified      |             |       |  |
| File and Folder Tasks                           | *                                               | Device 192.168.254.1              |                        | File Folder | 4/28/2007 12:54 PM |             |       |  |
| Rename this folder                              |                                                 | Device 192.168.254.3              |                        | File Folder | 4/28/2007 10:43 PM |             |       |  |
| 👼 Move this folder                              |                                                 |                                   |                        |             |                    |             |       |  |
| Copy this folder                                |                                                 |                                   |                        |             |                    |             |       |  |
| Publish this folder to the<br>Web               |                                                 |                                   |                        |             |                    |             |       |  |
| 😂 Share this folder                             |                                                 |                                   |                        |             |                    |             |       |  |
| 📄 E-mail this folder's files                    |                                                 |                                   |                        |             |                    |             |       |  |
| 🗙 Delete this folder                            |                                                 |                                   |                        |             |                    |             |       |  |
| Other Places                                    | *                                               |                                   |                        |             |                    |             |       |  |
| Re iCOM Service Tool                            |                                                 |                                   |                        |             |                    |             |       |  |
| A My Documents                                  |                                                 |                                   |                        |             |                    |             |       |  |
| My Computer                                     |                                                 |                                   |                        |             |                    |             |       |  |
| My Network Places                               |                                                 |                                   |                        |             |                    |             |       |  |
|                                                 |                                                 |                                   |                        |             |                    |             |       |  |
| Details                                         | *                                               |                                   |                        |             |                    |             |       |  |
| Device 192.168.254.3                            |                                                 |                                   |                        |             |                    |             |       |  |
| File Folder                                     |                                                 |                                   |                        |             |                    |             |       |  |
| Date Modified: Today, April 2<br>2007, 10:43 PM | 8,                                              |                                   |                        |             |                    |             |       |  |
|                                                 |                                                 |                                   |                        |             |                    |             |       |  |
|                                                 |                                                 |                                   |                        |             |                    |             |       |  |
|                                                 |                                                 |                                   |                        |             |                    |             |       |  |
|                                                 |                                                 |                                   |                        |             |                    |             |       |  |
|                                                 |                                                 |                                   |                        |             |                    |             |       |  |
|                                                 |                                                 |                                   |                        |             |                    |             |       |  |
|                                                 |                                                 |                                   |                        |             |                    |             |       |  |
|                                                 |                                                 |                                   |                        |             |                    |             |       |  |
| objects selected                                |                                                 |                                   |                        |             |                    | My Computer |       |  |
|                                                 |                                                 |                                   |                        | 0           |                    | - I         |       |  |

42) Paste the XML files here and close this window.

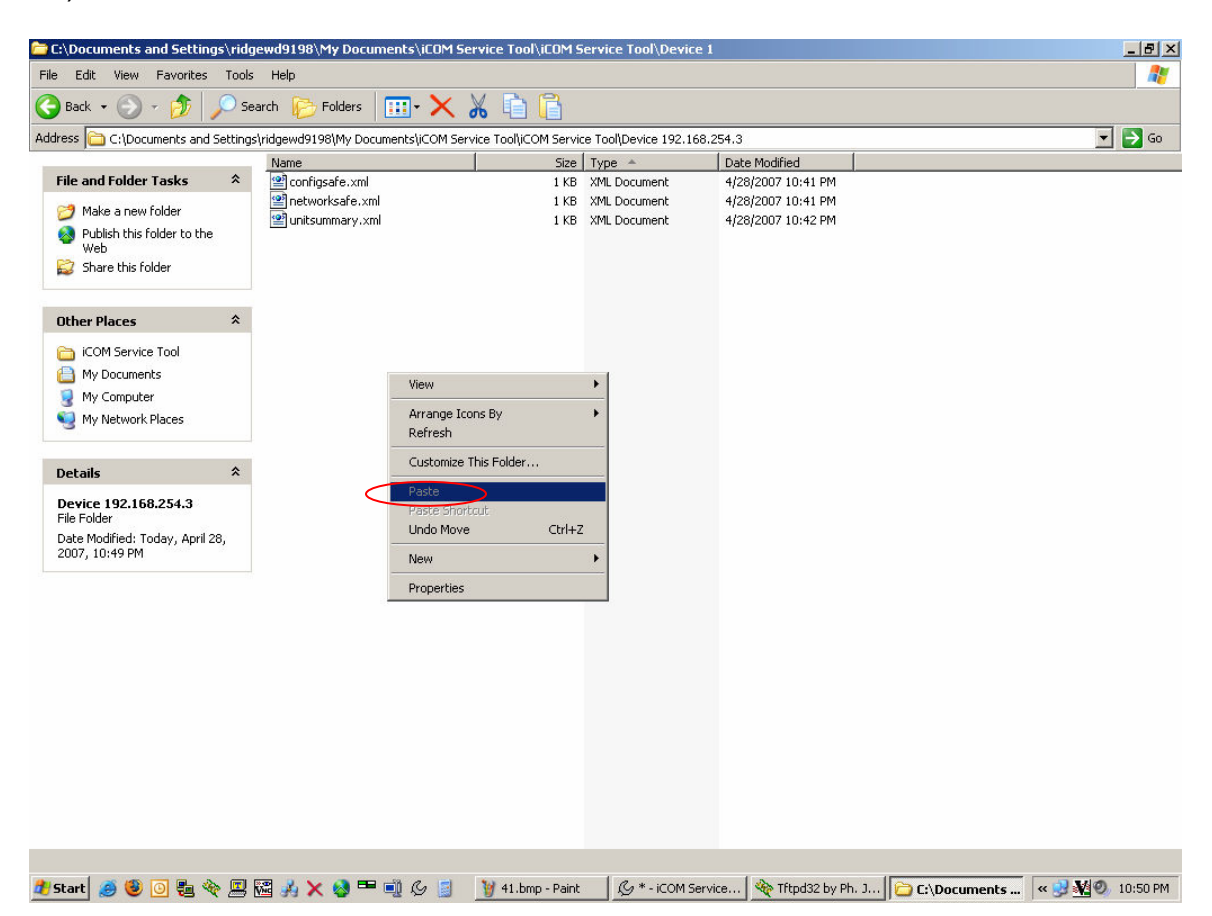

43) Now go back to the iST and select the display in the left pane by clicking on it once.

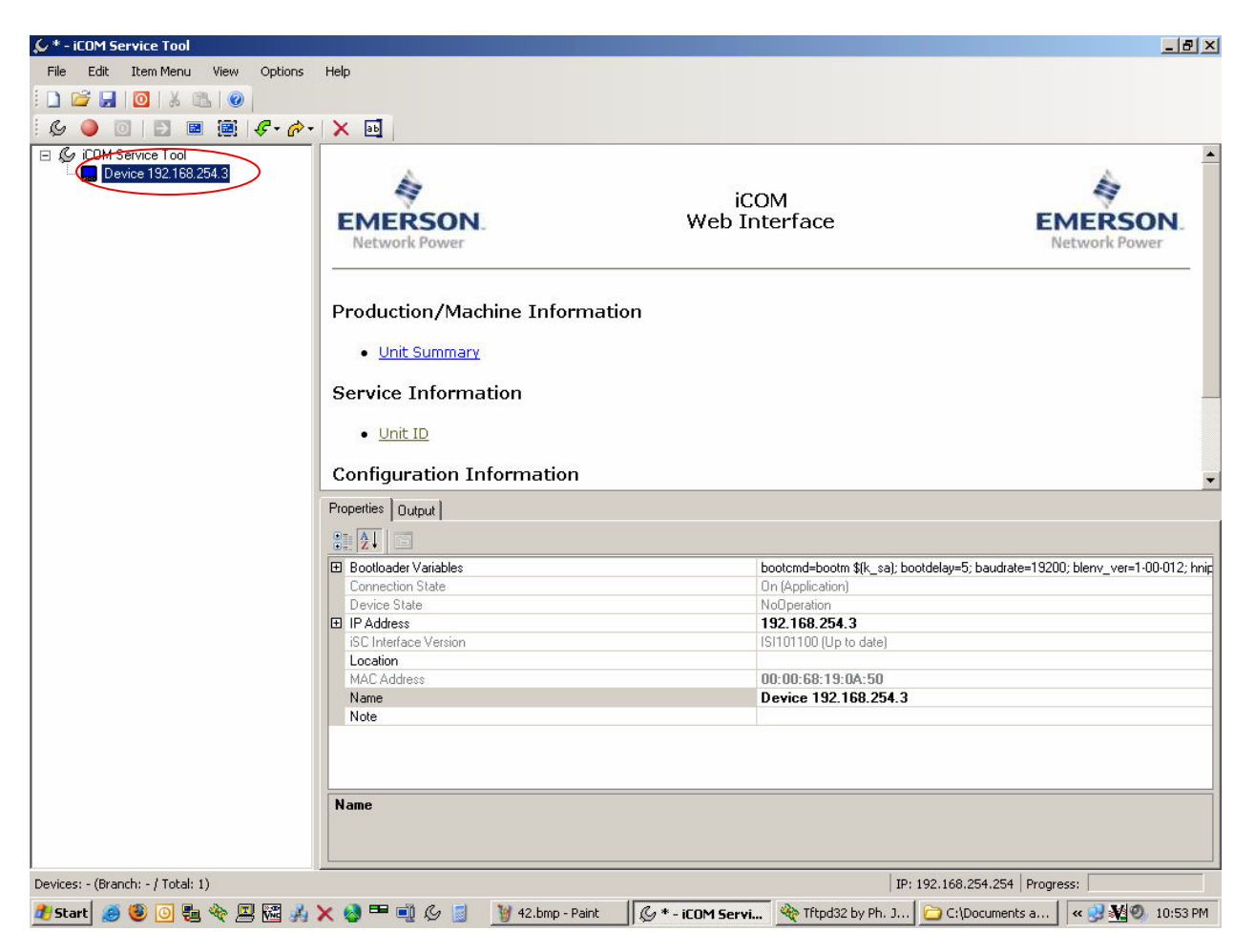

44) Now click on the yellow arrow button in the iST toolbar and click Unit Summary.

| 🖉 * - iCOM Service Tool           |                                     |                                                         | _ 8 ×                             |
|-----------------------------------|-------------------------------------|---------------------------------------------------------|-----------------------------------|
| File Edit Item Menu View Options  | Help                                |                                                         |                                   |
| : 🗅 🚅 🛃 I 🖸 I X 🛍 I 🕢             |                                     |                                                         |                                   |
| 6 🕘 💿 🖻 🗃 🕼 🗲 🔗 -                 | X                                   |                                                         |                                   |
| 🖃 💪 iCOM Service Tool             | Unit Summary (unitsummary.xml)      |                                                         |                                   |
| Device 192.168.254.3              | Configuration Safe (configsafe.xml) |                                                         | A                                 |
|                                   | Network Safe (networksafe.xml)      | iCOM                                                    | 7                                 |
|                                   | Upload system file                  | Web Interface                                           | EMERSON                           |
|                                   | opidad custom nie                   |                                                         | Network Power                     |
|                                   |                                     |                                                         |                                   |
|                                   | Production/Machine Inform           | nation                                                  |                                   |
|                                   | Unit Summary                        |                                                         |                                   |
|                                   |                                     |                                                         |                                   |
|                                   | Service Information                 |                                                         |                                   |
|                                   | • <u>Unit ID</u>                    |                                                         |                                   |
|                                   | Configuration Information           |                                                         | -                                 |
|                                   | Properties Output                   |                                                         |                                   |
|                                   |                                     |                                                         |                                   |
|                                   | Bootloader Variables                | bootcmd=bootm \$(k_sa); bootdelay=5; baudrate           | e=19200; blenv_ver=1-00-012; hnip |
|                                   | Connection State                    | On (Application)                                        |                                   |
|                                   | Device State                        | NoOperation                                             |                                   |
|                                   | IP Address                          | 132.168.234.3<br>ISI101100 (Up to data)                 |                                   |
|                                   | Location                            | 131101100 (0p to date)                                  |                                   |
|                                   | MAC Address                         | 00:00:68:19:0A:50                                       |                                   |
|                                   | Name                                | Device 192.168.254.3                                    |                                   |
|                                   | Note                                |                                                         |                                   |
|                                   |                                     |                                                         |                                   |
|                                   |                                     |                                                         |                                   |
|                                   | Name                                |                                                         |                                   |
|                                   |                                     |                                                         |                                   |
|                                   |                                     |                                                         |                                   |
| Devices: - (Branch: - / Total: 1) |                                     | IP: 192.168.254.254                                     | Progress:                         |
| 🏄 Start 🏾 🥭 😻 💽 🏪 🗞               | 🗙 🚳 🎟 🗐 💪 🧾 谢 43.bmp - Pa           | int 🛛 🖉 * - iCOM Servi 🥎 Tftpd32 by Ph. J 🔁 C:\Document | s a < 😏 💥 🕘 10:55 PM              |

45) Find TFTP server in the taskbar and click on it to bring it to the front and check the log to see that all went well with the file transfer. Repeat these steps for the two remaining XML files.

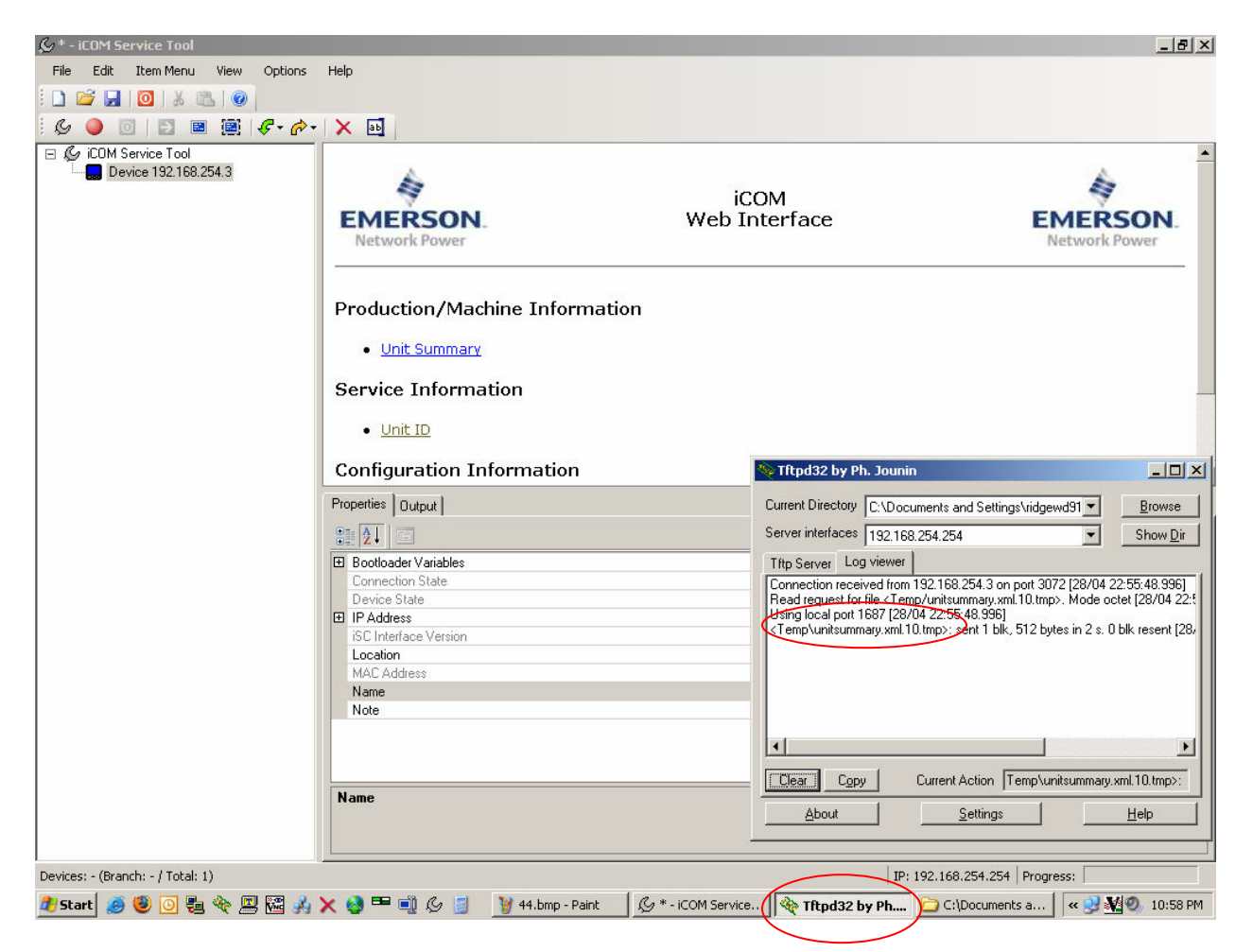

46) Connect the large display to the large board with the cross over cable.

47) It is now time to save the XML files sent to the board and large display. Go to the Advanced menu and then into factory settings and log in at level 3 (221). Go to line A008 and select Load + Execute and then Save + Execute to be sure.

48) Go to the Service Menu and into System/Network Setup. Once there use the right arrow key to go to the network settings for the board. This can be verified by looking for a PAL on line S833. Go to line S831 Configuration Safe and do a Load **first**, and then Save.

49) Go to line S832 Network Safe and do a Load first, and then Save.

50) Last go to line S843 page 2 of 2 Bootloader Variable and do a Save + Reboot. While the reboot is happening use the left arrow key to go to the network settings for the large display.

51) Go up to page 1 of 2 and verify you are in the right place by finding a PAB on line S811.

52) Go to line S809 and do a Load first, and then Save.

53) Go to line S810 and do a Load first, and then Save.

54) Last, go to line S821 on page 2 of 2 and do a Save + Reboot. The display will reboot and the software update is now complete. All XML info has now been saved into the board and display. Once the board and display are rebooted (T/H readings and correct date and time), remove power from the board for about 10 seconds. Reapply power, the unit is ready to unit.

55) Once the board and display are rebooted (T/H readings and correct date and time), remove power from the board for about 10 seconds. Reapply power, the unit is ready to unit.